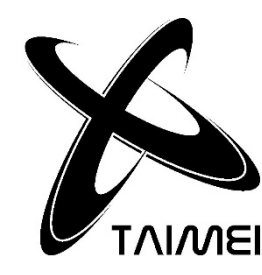

## 安全上のご注意

ご使用(据付、運転、保守、点検等)の前に、必ずこの取扱説明書とその他の付属書をすべて熟読し、機器の 知識、安全の情報、注意事項のすべてについて習熟してからご使用下さい。

この取扱説明書では、安全注意事項のランクを「危険」「注意」として区分してあります。

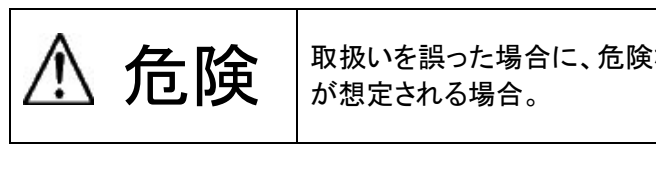

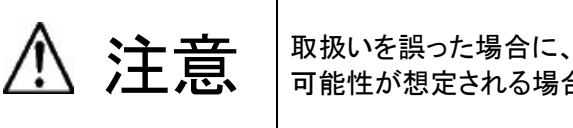

## ▲ 危険

- 全般
- 活線状態で作業しないで下さい。感電のおそれがあるため、必ず元電源を切って作業して下さい。

## 配線

- 感電や火災のおそれがあるため、電源ケーブル、出力ケーブル等の結線は取扱説明書にそって実施 して下さい。
- 感電のおそれがあるため、電源ケーブル、出力ケーブル等を無理に曲げたり、引っ張ったり、挟み込 んだりしないで下さい。

## 据付

- 感電のおそれがあるため、アース用端子又はアース接地指示部を確実に接地して下さい。
- 下、転倒防止の処置をして下さい。
- 地震等の天災による事故については、責任を持てません。

# ▲ 注意

- 全般
- お客様による製品の改造は、当社の保証範囲外ですので、責任を負いません。
- 銘盤、シール等を取り外さないで下さい。

## 輸送、運搬

○ 製品の落下によりけがのおそれがあるため、梱包状態でも積み上げて輸送運搬しないで下さい。

## 保管

- 屋外、湿度の高い場所、湿度変化の激しい場所に置かないで下さい。
- 梱包状態でも二段以上積み上げないで下さい。

# 廃棄

○ 一般産業廃棄物として処理して下さい。

# TAIMEI SEIKI CO.,LTD.

**TMD-1** (1A)

**TMD-2** (2A)

# **TMD-4** (4A)

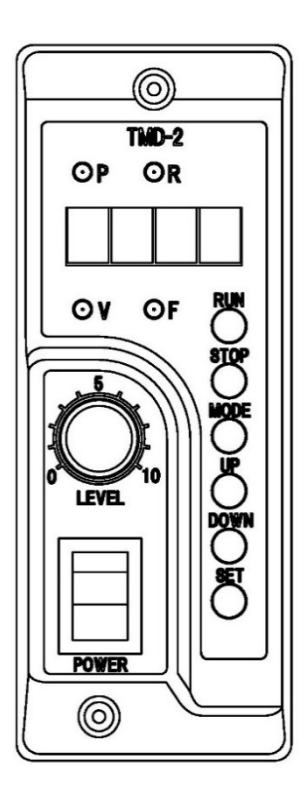

# 取扱説明書

取扱いを誤った場合に、危険な状態が起こり得て、死亡又は重症を受ける可能性

取扱いを誤った場合に、危険な状態が起こり得て、中程度の障害や軽傷を受ける 可能性が想定される場合及び部的損害だけの発生が想定される場合。

○ 高い場所や転倒しやすい台に設置する場合は、条件により落下、転倒のおそれがありますので、落

目次

| [1]                                                                                                    | 機能と特徴                                                                                                    | 1                                                                                                    |
|----------------------------------------------------------------------------------------------------|----------------------------------------------------------------------------------------------------|----------------------------------------------------------------------------------------------------|
| [2]                                                                                                    | 仕様                                                                                                    | 2                                                                                                    |
| 2.1                                                                                                    |                                                                                                    | 2                                                                                                    |
| 2.2                                                                                                    | 制御入出力仕様                                                                                                    | 2                                                                                                    |
| 2.3                                                                                                    | 主要寸法と取付参考寸法                                                                                                    | 3                                                                                                    |
| [3]                                                                                                    | 各部の名称と説明                                                                                                    | 4                                                                                                    |
| 31                                                                                                    | 堤作パネル                                                                                                    | 1                                                                                                    |
| 3.2                                                                                                    | 操作パネルと側面パネル                                                                                                    |                                                                                                    |
| 3.3                                                                                                    | 内部接続端子と切換スイッチ                                                                                                    | 6                                                                                                    |
| [4]                                                                                                    | はじめて使用される場合                                                                                                    | 7                                                                                                    |
| [5]                                                                                                    | 各配線から電源投入と運転・停止まで                                                                                                    | 8                                                                                                    |
| <br>E 1                                                                                                    | 電石工力組入技術                                                                                                    | 0                                                                                                    |
| 5.1<br>5.2                                                                                                    | 电源入力禄の接続                                                                                                    | 6<br>8                                                                                                    |
| 5.3                                                                                                    | 電源電圧の設定                                                                                                    | 0                                                                                                    |
| 5.4                                                                                                    | 电标电/COBC                                                                                                    | 9                                                                                                    |
| 5.5                                                                                                    | 「TB1」端子                                                                                                    | 10                                                                                                    |
| 5.6                                                                                                    | 「TB2」端子                                                                                                    | 10                                                                                                    |
| 5.7                                                                                                    | 外部入出力コネクタ(TB1)の詳細                                                                                                    | 11                                                                                                    |
| 5.8                                                                                                    | 外部入出力コネクタ(TB2)の詳細                                                                                                    | 11                                                                                                    |
| 5.9                                                                                                    |                                                                                                    | 12                                                                                                    |
| 5.1                                                                                                    | 0. 操作パネルからの運転と停止                                                                                                    | 12                                                                                                    |
| 51                                                                                                    | 1、理作ハスルと必要人力信号の通転/得たの撮矢順位                                                                                                    | 13                                                                                                    |
| [0]                                                                                                    |                                                                                                    | 10                                                                                                    |
| [6]                                                                                                    | モードの構成と変更                                                                                                    | 14                                                                                                    |
| [ <b>6</b> ]<br>6. 1                                                                                                    | モードの構成                                                                                                    | 14<br>14                                                                                                    |
| [ <b>6</b> ]<br>6. 1<br>6. 2                                                                                                    | <ul> <li>モードの構成と変更</li></ul>                                                                                                    | <ul> <li>14</li> <li>14</li> <li>15</li> </ul>                                                                                                    |
| [6]<br>6. 1<br>6. 2<br>[7]                                                                                                    | モードの構成と変更                                                                                                    | <ol> <li>14</li> <li>14</li> <li>15</li> <li>16</li> </ol>                                                                                                    |
| [6]<br>6. 1<br>6. 2<br>[7]<br>7.1                                                                                                    | モードの構成と変更                                                                                                    | <ol> <li>14</li> <li>14</li> <li>15</li> <li>16</li> <li>17</li> </ol>                                                                                                    |
| [6]<br>6. 1<br>6. 2<br>[7]<br>7.1<br>[8]                                                                                                    | <ul> <li>モードの構成と変更</li></ul>                                                                                                    | <ul> <li>14</li> <li>14</li> <li>15</li> <li>16</li> <li>17</li> <li>18</li> </ul>                                                                                                    |
| [6]<br>6. 1<br>6. 2<br>[7]<br>7.1<br>[8]<br>[9]                                                                                                    | <ul> <li>モードの構成と変更</li></ul>                                                                                                    | 14<br>14<br>15<br>16<br>17<br>18<br>19                                                                                                    |
| [6]<br>6. 1<br>6. 2<br>[7]<br>7.1<br>[8]<br>[9]<br>[10]                                                                                                    | <ul> <li>モードの構成と変更</li></ul>                                                                                                    | <ol> <li>14</li> <li>14</li> <li>15</li> <li>16</li> <li>17</li> <li>18</li> <li>19</li> <li>21</li> </ol>                                                                                                    |
| [6]<br>6. 1<br>6. 2<br>[7]<br>7.1<br>[8]<br>[9]<br>[10]<br>10.                                                                                                    | <ul> <li>モードの構成と変更</li></ul>                                                                                                    | <ul> <li>14</li> <li>14</li> <li>15</li> <li>16</li> <li>17</li> <li>18</li> <li>19</li> <li>21</li> <li>21</li> </ul>                                                                                                    |
| [6]<br>6. 1<br>6. 2<br>[7]<br>7.1<br>[8]<br>[9]<br>[10]<br>10.<br>10.                                                                                                    | <ul> <li>モードの構成と変更</li></ul>                                                                                                    | <ul> <li>14</li> <li>14</li> <li>15</li> <li>16</li> <li>17</li> <li>18</li> <li>19</li> <li>21</li> <li>21</li> <li>21</li> <li>21</li> </ul>                                                                                     |
| [6]<br>6. 1<br>6. 2<br>[7]<br>7.1<br>[8]<br>[9]<br>[10]<br>10.<br>10.<br>10.                                                                                                    | <ul> <li>モードの構成と変更</li> <li>モードの構成</li></ul>                                                                                                    | <ul> <li>14</li> <li>14</li> <li>15</li> <li>16</li> <li>17</li> <li>18</li> <li>19</li> <li>21</li> <li>21</li> <li>21</li> <li>22</li> </ul>                                                                                     |
| [6]<br>6. 1<br>6. 2<br>[7]<br>7.1<br>[8]<br>[9]<br>[10]<br>10.<br>10.<br>10.<br>10.<br>10.                                                                                                    | <ul> <li>モードの構成と変更</li></ul>                                                                                                    | <ul> <li>14</li> <li>14</li> <li>15</li> <li>16</li> <li>17</li> <li>18</li> <li>19</li> <li>21</li> <li>21</li> <li>21</li> <li>22</li> <li>22</li> </ul>                                                                         |
| [6]<br>6. 1<br>6. 2<br>[7]<br>7.1<br>[8]<br>[9]<br>[10]<br>10.<br>10.<br>10.<br>10.<br>10.                                                                                                    | モードの構成と変更                                                                                                    | <ul> <li>14</li> <li>14</li> <li>15</li> <li>16</li> <li>17</li> <li>18</li> <li>19</li> <li>21</li> <li>21</li> <li>21</li> <li>22</li> <li>22</li> <li>23</li> </ul>                                                             |
| [6]<br>6. 1<br>6. 2<br>[7]<br>7.1<br>[8]<br>[9]<br>[10]<br>10.<br>10.<br>10.<br>10.<br>10.<br>10.<br>10.                                                                                                    | <ul> <li>モードの構成と変更</li></ul>                                                                                                    | <ul> <li>14</li> <li>14</li> <li>15</li> <li>16</li> <li>17</li> <li>18</li> <li>19</li> <li>21</li> <li>21</li> <li>21</li> <li>22</li> <li>23</li> <li>24</li> </ul>                                                             |
| <ul> <li>[6]</li> <li>6. 1</li> <li>6. 2</li> <li>[7]</li> <li>7.1</li> <li>[8]</li> <li>[9]</li> <li>[10]</li> <li>10.</li> <li>10.</li> <li>10.</li> <li>10.</li> <li>10.</li> <li>10.</li> <li>10.</li> <li>10.</li> <li>10.</li> </ul>                                                                                                    | <ul> <li>モードの構成と変更</li></ul>                                                                                                    | <ul> <li>14</li> <li>14</li> <li>15</li> <li>16</li> <li>17</li> <li>18</li> <li>19</li> <li>21</li> <li>21</li> <li>21</li> <li>22</li> <li>23</li> <li>24</li> <li>25</li> </ul>                                                 |
| <ul> <li>[6]</li> <li>6. 1</li> <li>6. 2</li> <li>[7]</li> <li>7.1</li> <li>[8]</li> <li>[9]</li> <li>[10]</li> <li>10.</li> <li>10.</li> </ul> | <ul> <li>************************************</li></ul>                                                                                                    | <ul> <li>14</li> <li>14</li> <li>15</li> <li>16</li> <li>17</li> <li>18</li> <li>19</li> <li>21</li> <li>21</li> <li>21</li> <li>22</li> <li>23</li> <li>24</li> <li>25</li> <li>25</li> <li>25</li> </ul>                         |
| <ul> <li>[6]</li> <li>6. 1</li> <li>6. 2</li> <li>[7]</li> <li>7.1</li> <li>[8]</li> <li>[9]</li> <li>[10]</li> <li>10.</li> <li>10.</li> </ul> | <ul> <li>キードの構成と変更</li></ul>                                                                                                    | <ul> <li>14</li> <li>14</li> <li>15</li> <li>16</li> <li>17</li> <li>18</li> <li>19</li> <li>21</li> <li>21</li> <li>21</li> <li>22</li> <li>23</li> <li>24</li> <li>25</li> <li>25</li> <li>25</li> <li>25</li> <li>26</li> </ul> |
| <ul> <li>[6]</li> <li>6. 1</li> <li>6. 2</li> <li>[7]</li> <li>7.1</li> <li>[8]</li> <li>[9]</li> <li>[10]</li> <li>10.</li> <li>10.</li> </ul>              | <ul> <li>モードの構成と変更</li></ul>                                                                                                    | 14           14           15           16           17           18           19           21           21           22           23           24           25           26           26                                           |
| <ul> <li>[6]</li> <li>6. 1</li> <li>6. 2</li> <li>[7]</li> <li>7.1</li> <li>[8]</li> <li>[9]</li> <li>[10]</li> <li>10.</li> <li>10.</li> </ul>              | <ul> <li>・味にパイルとアドロノンガロラの建築シーチエの優光順位</li> <li>モードの構成と変更</li> <li>モードの構成</li> <li>モードの切り替え</li> <li>周波数調整のポイント</li> <li>電圧の調整</li> <li>各種設定(パラメータ設定)</li> <li>パラメータの詳細</li> <li>1. 《ONタイマ》</li> <li>2. 《OFFタイマ》</li> <li>3. 《停止1論理反転》</li> <li>4. 《停止2論理反転》</li> <li>5. 《停止入力の論理積の反転》</li> <li>6. 「パーツフィーダの運転/停止状態」と「パラメータ No.2~4 の設定」の対応表</li> <li>7. 《定振幅》</li> <li>8. 《トリップ電流値》</li> <li>9. 《スローアップ時間》</li> <li>10. 《スローグウン時間》</li> <li>11. 《FBゲイン》</li> <li>12. 《定振幅センサ設定》</li> </ul> | 14           14           15           16           17           18           19           21           22           23           24           25           26           26           26                                           |

| 10.14 | 4.《出力計数》                      | 26 |
|-------|-------------------------------|----|
| [11]  | チャンネル指定による動作                  | 27 |
| 11.1. | チャンネルの設定方法                    | 27 |
| 11.2. | チャンネル選択時の周波数の設定               | 28 |
| 11.3. | チャンネル選択時の電圧の設定                | 28 |
| 11.4. | チャンネル選択時のパラメータの設定             | 28 |
| [12]  | 定振幅運転                         | 29 |
| 12.1. | パーツフィーダへの定振幅センサの取り付け          | 29 |
| 12.2. | パラメータの設定                      | 29 |
| 12.3. | 定振幅運転時の出力電圧の調整                | 30 |
| 12.4. | フィードバックゲイン(FB ゲイン)の調整         | 30 |
| 12.5. | 定振幅運転時の異常                     | 30 |
| [13]  | アラーム表示分類表                     | 31 |
| [14]  | トラブルの対処法 Q&A                  | 32 |
| [15]  | オプション                         | 33 |
| 15.1. | 定振幅センサ                        | 33 |
| [16]  | 付録1 信号線の接続例                   | 34 |
| 16.1. | オーバーフローセンサと PLC 両方で制御する場合     | 34 |
| 16.2. | PLC から LF と PF の連動運転をさせるための接続 | 35 |
| 16.2  | ホッパーコントローラ(THP / THI)との接続     | 37 |
| 10.0. |                               | 01 |

## 運転/停止をパネルと外部信号の両方で行なえます

外部からの停止信号の入力は「停止入力1」「停止入力2」の2系統があります。各入力信号の反転(NOT 論理)、AND 動作も可能です。

## 外部での運転状態のモニタも可能

運転状態は、パネルのLEDで確認できるだけでなく、外部出力端子からの信号によって運転/停止状態のモニタが可能です。またアラーム発生も外部からモニタが可能です。

## ディレイタイマ機能

運転開始時のオンディレイタイムと、運転停止時のオフディレイタイムを個別に設定できます。オーバーフロー 制御などでセンサ側にディレイ設定ができなくても、スムーズな運転/停止制御を行なうことができます。

## ソフトスタート・ストップ機能

運転直後の振動の立ち上がりや、停止直前の振動体の動作がスムーズに行なえます。

## 動作条件の切替機能(チャンネル設定)

あらかじめ、運転条件をチャンネル(CH)設定することにより、4パターンの異なる出力電圧や、周波数による 運転切替が可能です。チャンネル切り替えは操作パネルだけでなく、外部入出力コネクタによる入力信号でも 切り替えが可能です。

#### 運転状況の表示

運転中の出力電圧、周波数、異常内容などを7セグLEDで表示します。 デジタル表示なので現在の状態が一目でわかり、調整も簡単です。

## 定振幅運転

オプションの定振幅センサを接続することにより、振動レベルを安定させた運転が可能です。 (※TMD-2、TMD-4で接続可能)

#### センサーモード切替

メイン基板上のソケットピンにより、NPN-PNP 機器に対応可能です。

## 操作パネルの本体からの分離

ドライバー部と操作パネルを分離することができます。

## [2] 仕様

## 2.1.<u>おもな仕様</u>

|           | T M D - 1                     | T M D - 2        | T M D – 4            |
|-----------|-------------------------------|------------------|----------------------|
| 電源        |                               |                  |                      |
| 電源電圧      | AC100 / 200V(切換スイッチにて切り換え)    |                  |                      |
| 電源周波数     |                               | 50 / 60Hz        |                      |
| 環境        |                               |                  |                      |
| 使用温·湿度    | 温度 0~40°                      | C, 湿度 0~90%(結露   | 喜のないこと),             |
| 使用環境      | Г                             | 腐食性ガス・粉塵のないこの    | Ł                    |
| 外形·重量     |                               |                  |                      |
| 寸法        | (幅) ×(高さ                      | <u>さ</u> ) ×(奥行) | (幅) × (高さ) ×<br>(奥行) |
| 重量        | k                             | g                | kg                   |
| 出力        |                               |                  |                      |
| 出力電圧      | 0~100V ∕ 0~250V               |                  |                      |
| 出力周波数     | 40. 0 ~ 400. 0Hz              |                  |                      |
| 最大出力電流    | 1. 0A 2. 0A                   |                  | 4. 0A                |
| 駆動方式      | PWM 駆動                        |                  |                      |
| 外部制御入力    |                               |                  |                      |
| 停止入力      | 端子台・コネクタ 2系統(各入力論理切替可、AND動作可) |                  |                      |
| 定振幅運転     | 不可可                           |                  |                      |
| チャンクル指字した | 1~2チャンナル                      | フィードバック無し時       | 寺 1~3チャンネル           |
| ティンネル指定人力 | 「~3ナヤノネル                      | フィードバック有り間       | 寺 0~3チャンネル           |
| 外部制御出力    |                               |                  |                      |
| RUN出力     | 運転中に信号を出力(論理切替可)              |                  |                      |
| アラーム出力    | 過電流・過温度による停止時に信号を出力           |                  |                      |

## 2.2.制御入出力仕様

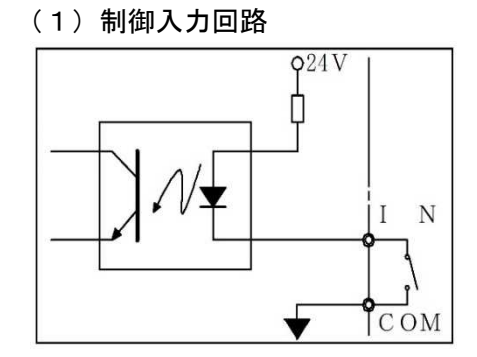

NPN

(2)制御出力回路

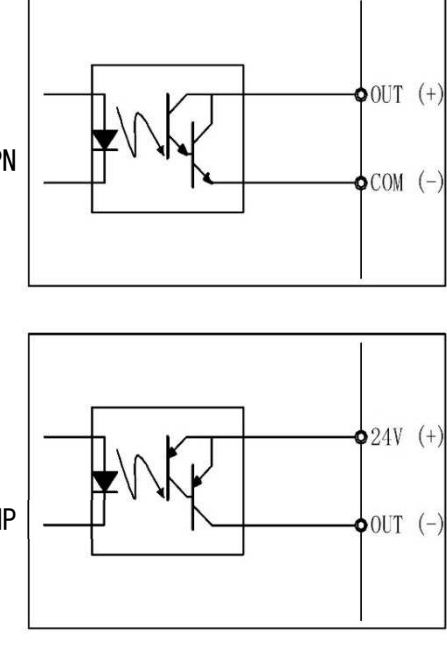

## 2.3.主要寸法と取付参考寸法

#### TMD-1/TMD-2

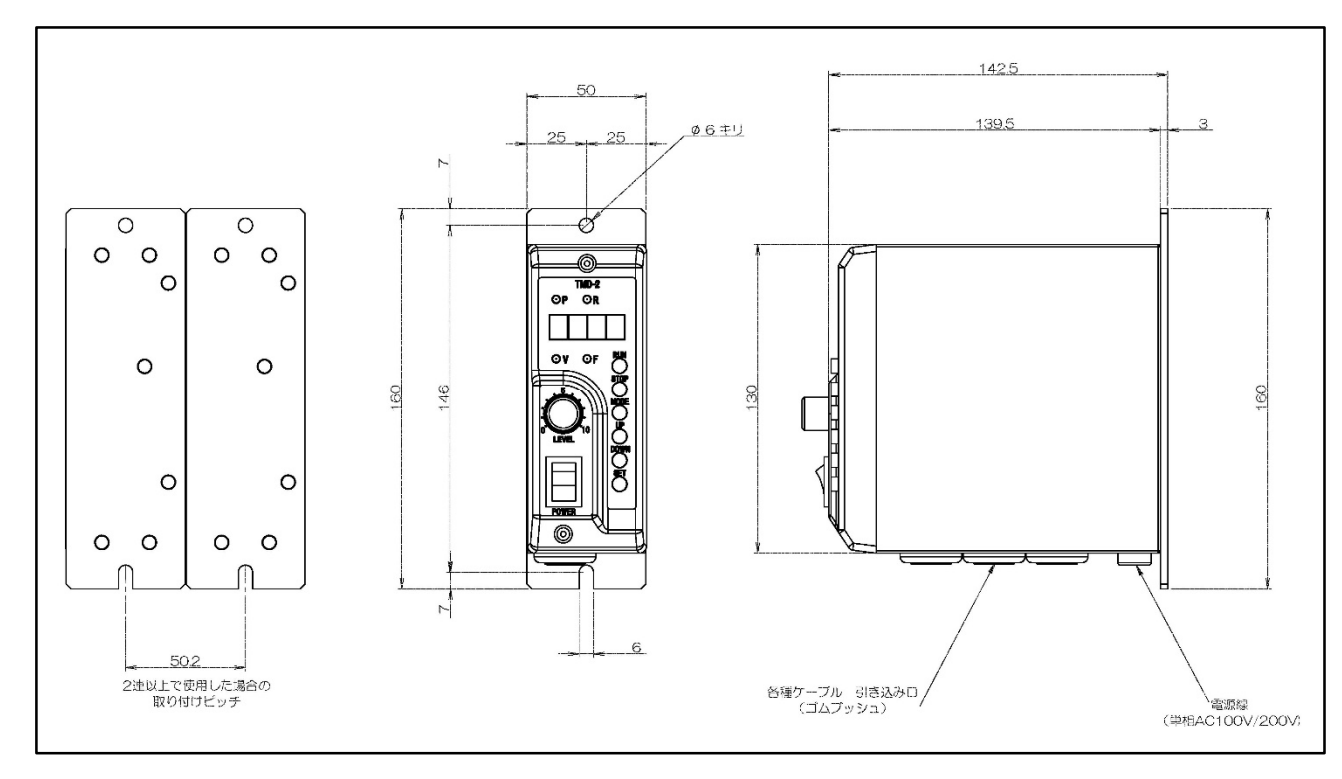

#### TMD-4

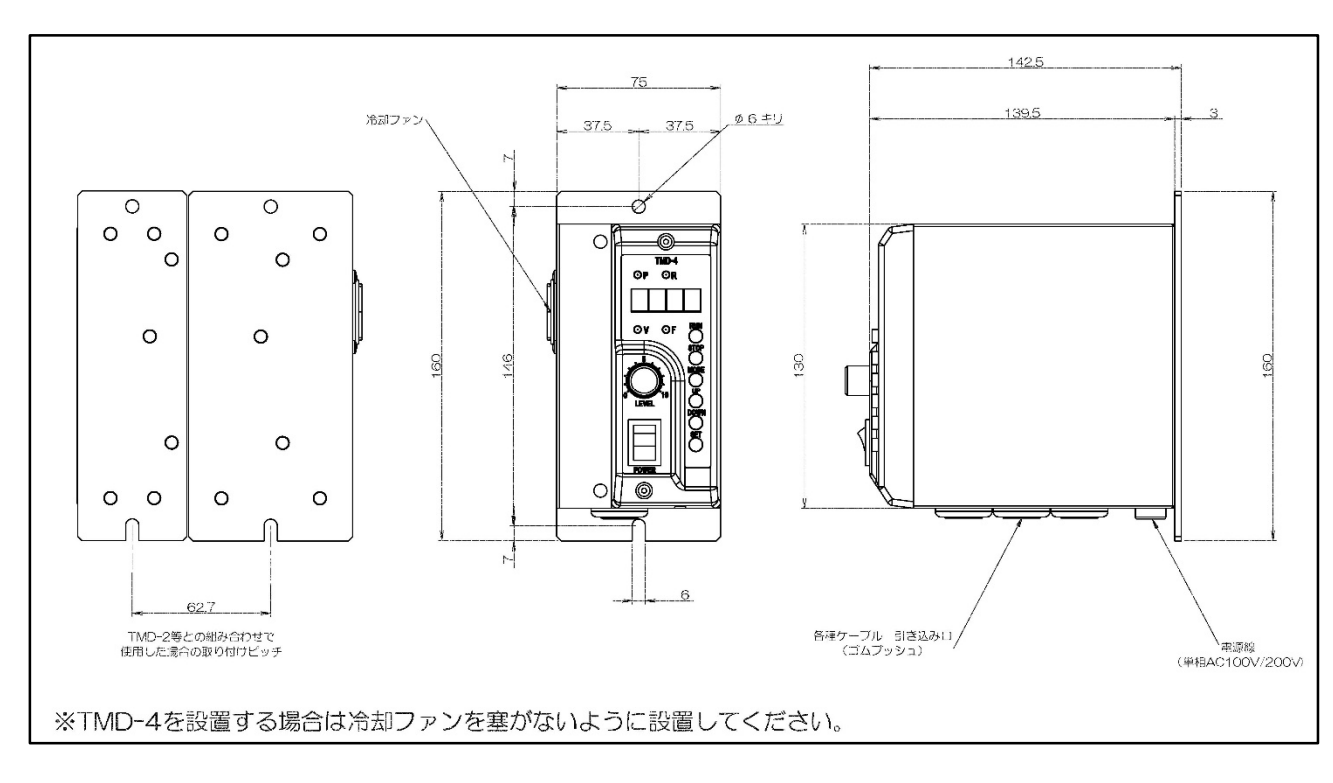

## [3] 各部の名称と説明

3.1.操作パネル

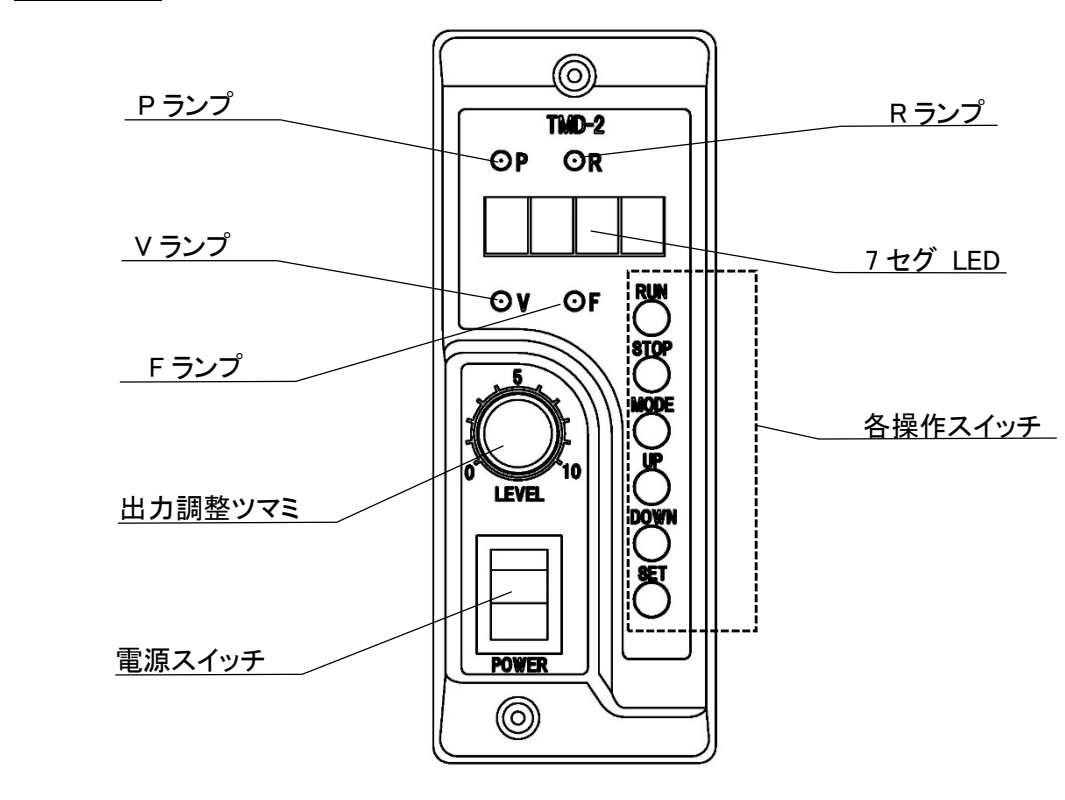

| 電源スイッチ               | <br>電源をON/OFFします。                 |
|----------------------|-----------------------------------|
| 出力調整ツマミ              | <br>出力電圧の調整をします                   |
| P ランプ<br>(電源 LED 赤)  | <br>電源ランプです。電源が                   |
| R ランプ<br>(RUN LED 緑) | <br>運転中は点灯、一時停」                   |
| V ランプ<br>(電源 LED 赤)  | <br>7セグLEDが電圧値を表<br><注> 1~3CHのデータ |
| F ランプ<br>(周波数 LED 赤) | <br>7セグLEDが駆動周波数<br><注> 1~3CHのデータ |
| 7セグLED表示部            | <br>出力電圧、周波数、エラ<br>します。           |
|                      | 出刀電上表示                            |
|                      | <i>\[\]. \[\]. \[\].</i>          |
|                      | パラメータ表示                           |
|                      | <i>8. 8. 8. 8.</i>                |

各操作スイッチ

··· RUN, STOP, UP, DOWN, MODE, SET

- す。
- 「入ると点灯します。
- 止は点滅、停止中は消灯します。
- 表示中に点灯します。 変更可能時には点滅します。 数を表示中に点灯します。
- マ変更時には点滅します。
- ラーコード、パラメータデータなどを表示

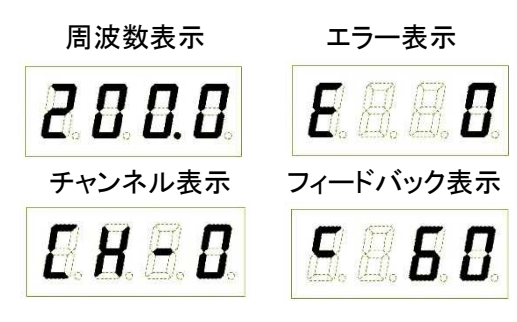

の各ボタンは表示モード切り替えや各設定値の入力をします。

#### 3.2. 操作パネルと側面パネル

電源や振動体の配線や、各種信号線、センサなどを接続する場合は、操作パネルと側面パネルをあけます。

操作パネルを開くときは、上下のプラスネジ(2本)を緩めてください。プラスネジは脱落防止になっています。

※操作パネルへの配線がありますので、開ける際はパネルを強く引っ張らないでください。 ※側面パネルのネジ(4本)は小さいので紛失に注意してください。

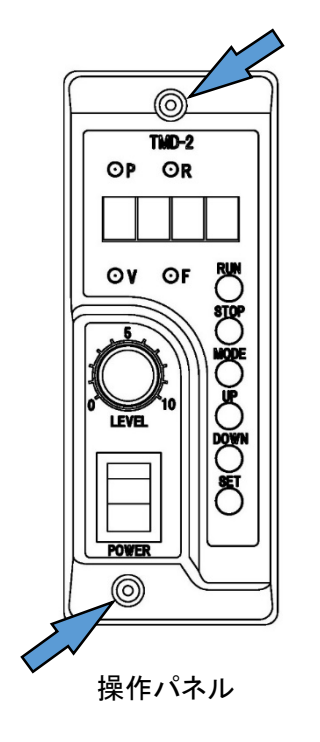

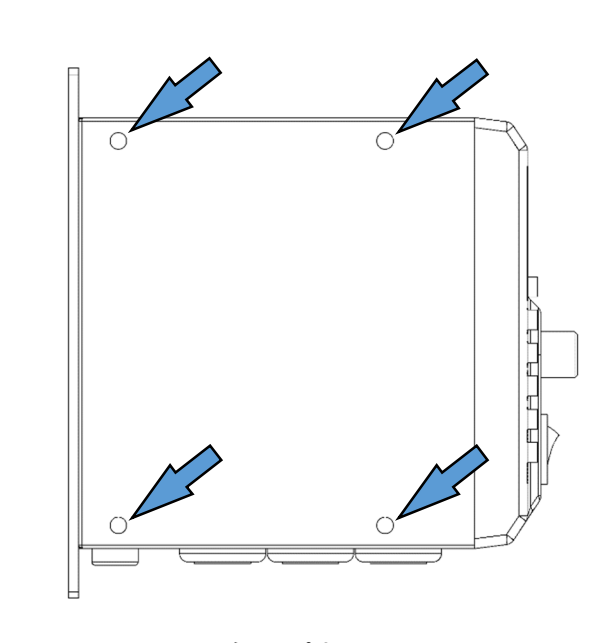

側面パネル

⚠危険

操作パネルを開くときは必ずメインブレーカ等でコントローラへの電源供給を遮断してから行う こと。感電する恐れがあります。

#### 3.3. 内部接続端子と切換スイッチ

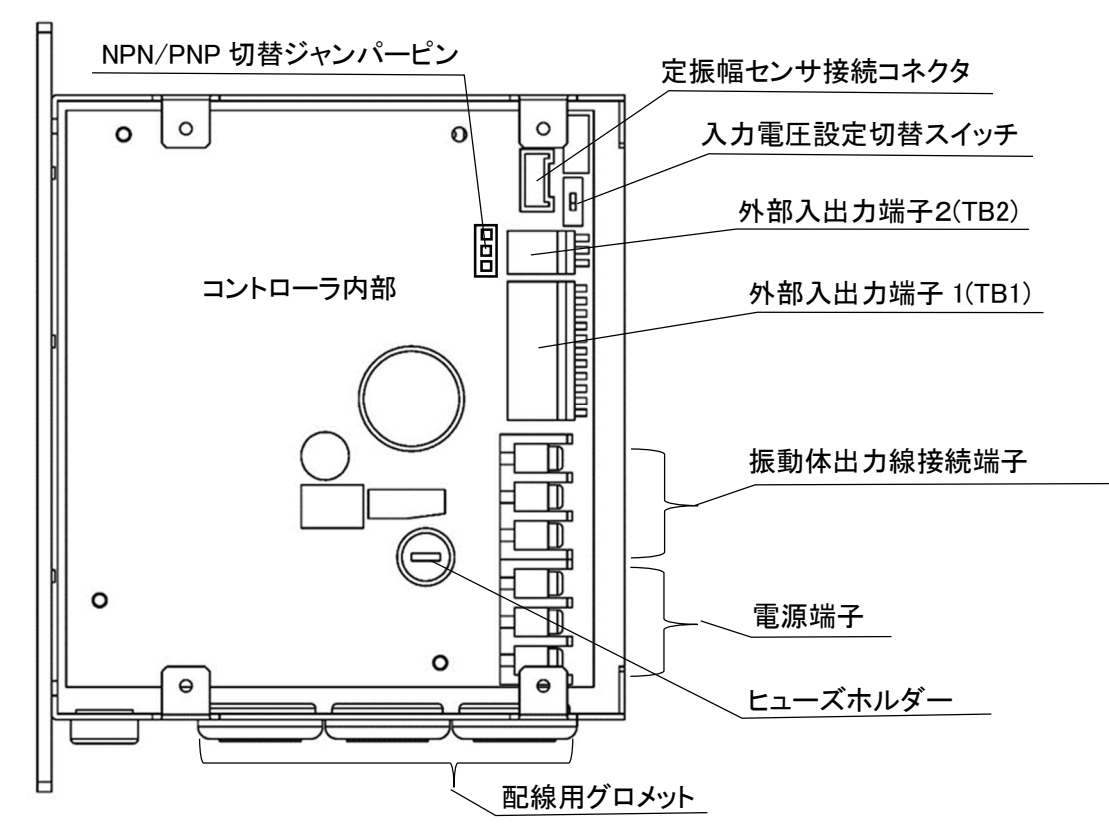

入力電圧設定切替スイッチ 入力電圧を設定します。電源電圧に合わせて切り替えてください。→【電源入力線の接続】(P.8)

電源端子

AC100/200Vのコントローラ電源供給端子です。コントローラから出ている電源入力線を接続します。

振動体出力線接続端子

振動体(パーツフィーダ)側への出力線を接続します。AC 端子に電力線、FG 端子にアース線を確実に接続し てください。

外部入力端子1(TB1) PLC等からのコントローラの運転/停止入力信号、および外部へのコントローラの状態のモニタ信号を接続し ます。**→【**「TB】(P.10)

外部入力端子2(TB2) オーバーフローセンサアンプやPLCからの一時停止の入力信号を接続します。→【「TB】(P.10)

定振幅センサ接続コネクタ オプションの定振幅センサを接続します。

NPN/PNP 切替ジャンパーピン コントローラからの外部出力信号を NPN か PNP かに切り替えます。

ヒューズホルダー φ 5.2 × 20mm 規格のガラス管ヒューズが入っています。

#### はじめて使用される場合 [4]

コントローラをご購入後はじめて使用する場合は、下記に従い入出力の接続や各種機能の設定を行って下さ い。振動体とセットで購入頂いた場合は弊社にて設定済みです。

#### 運転までの流れ

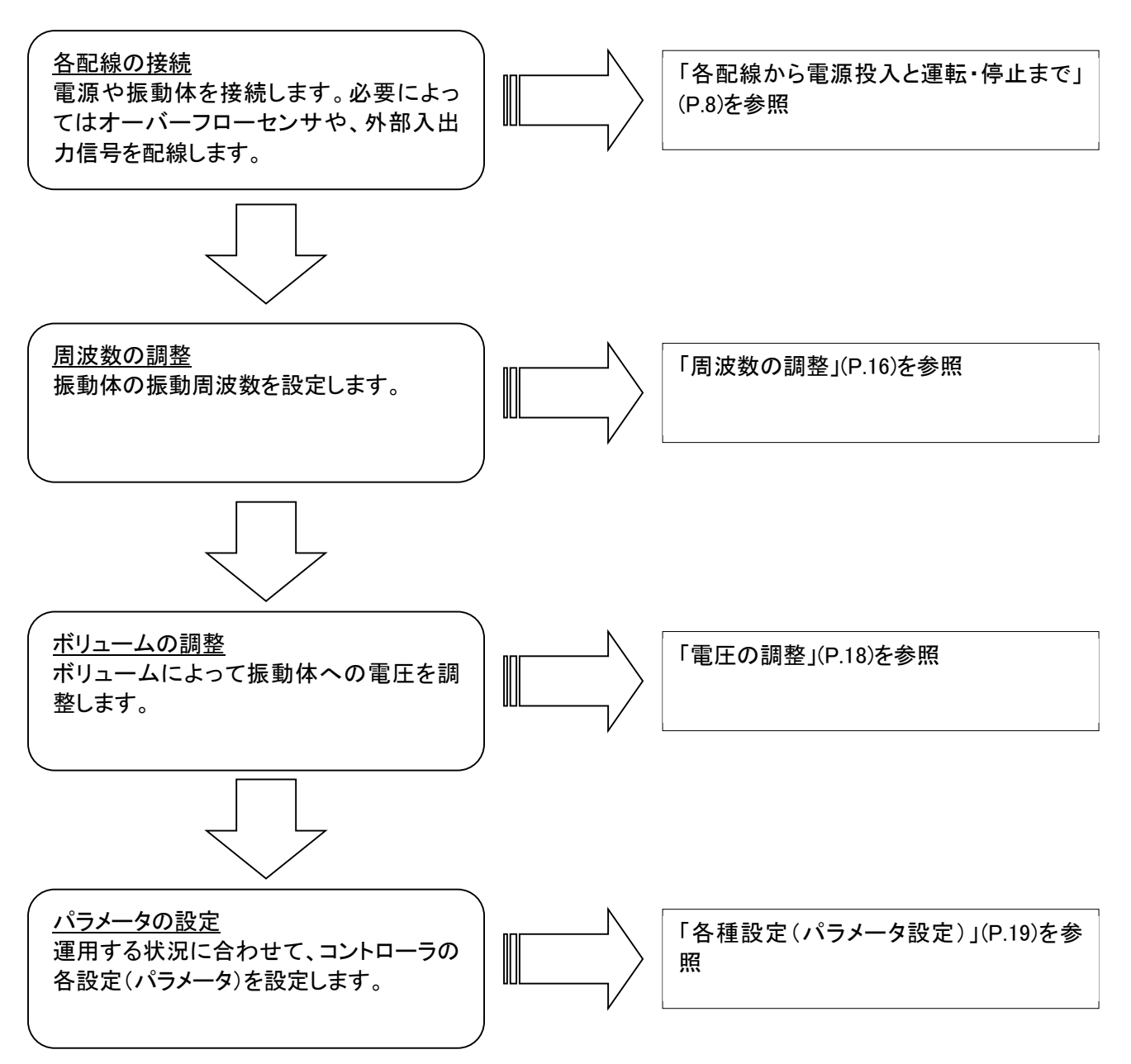

## [5] 各配線から電源投入と運転・停止まで

## 5.1.<u>電源入力線の接</u>続

電源入力線を接続してください。

| 端子 | 配線色 | 接続先          | 備考    |
|----|-----|--------------|-------|
| AC | 白   | 単相 100/200\/ | 電圧は、接 |
| AC | 黒   | 车倍 100/2007  | 周波数は5 |
| FG | 緑   | アース          | アース線は |

#### 5.2.振動体出力線の接続

振動体(パーツフィーダ)側への出力線を接続します。 なお、振動体によって配線色が異なります。注意してください。

振動体の線が「赤」「白」「黒」の場合

| 線色 | 接続先端子 |
|----|-------|
| 赤  | OUT   |
| 白  | OUT   |
| 黒  | FG    |

#### 振動体の線が「白」「黒」「緑」の場合

| 線色 | 接続先端子 |
|----|-------|
| 白  | OUT   |
| 黒  | OUT   |
| 緑  | FG    |

#### ⚠危険

配線は間違えず確実におこなってください。誤って配線すると機材の故障や火災の危険があります。

## **接続するパーツフィーダの電圧に合わせてください**。 50Hz/60Hz兼用です。

は必ず接地をしてください。

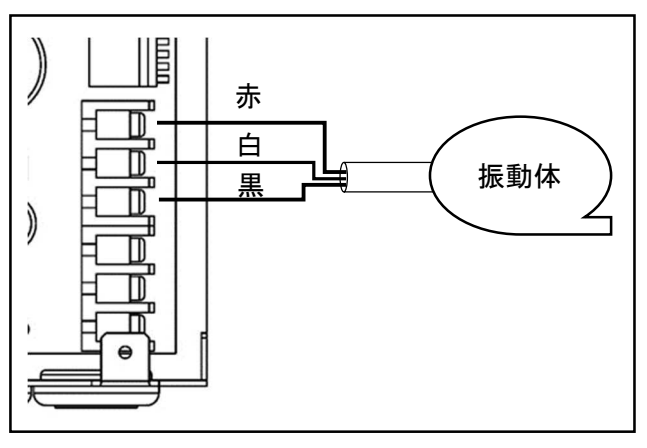

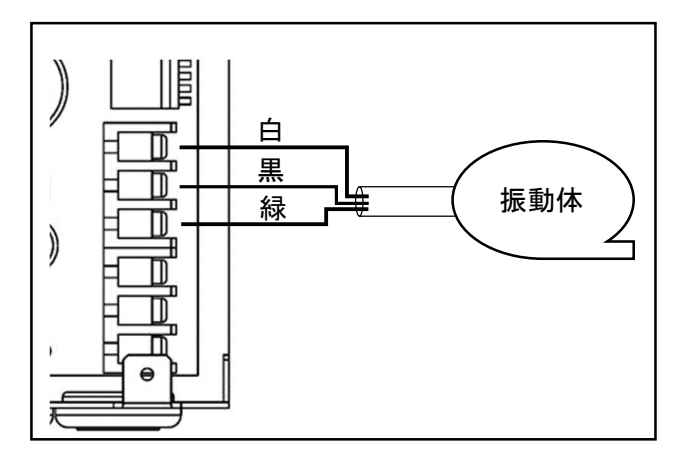

## 5.3. 電源電圧の設定

## コントローラへ供給する電源電圧を設定します。

100Vの場合は「100V」側へ、電源電圧が200Vの場合は、「250V」側に切り替えてください。

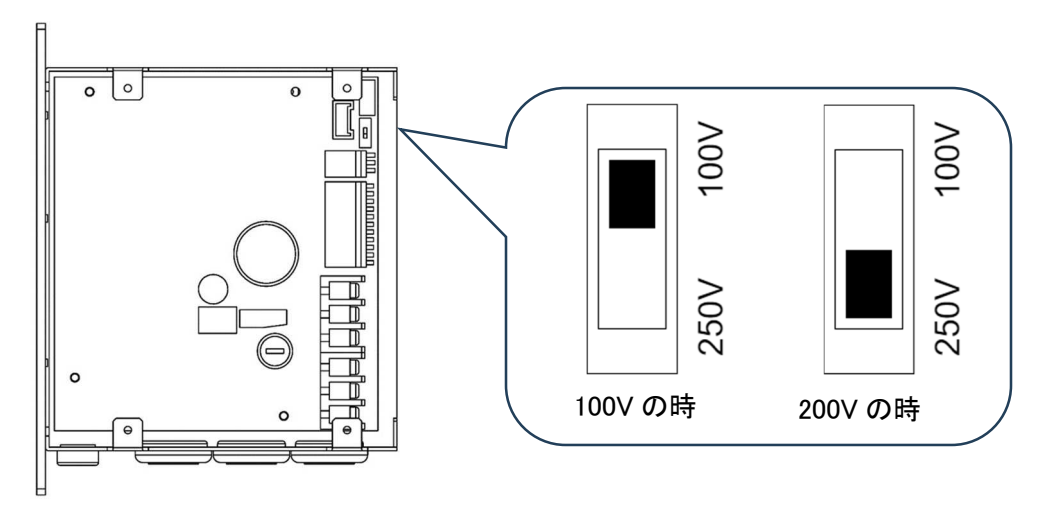

#### 5.4. <u>外部入出力端子(TB1/TB2)</u>

この端子にオーバーフローセンサ、もしくはPLCからの入出力信号線を配線します。

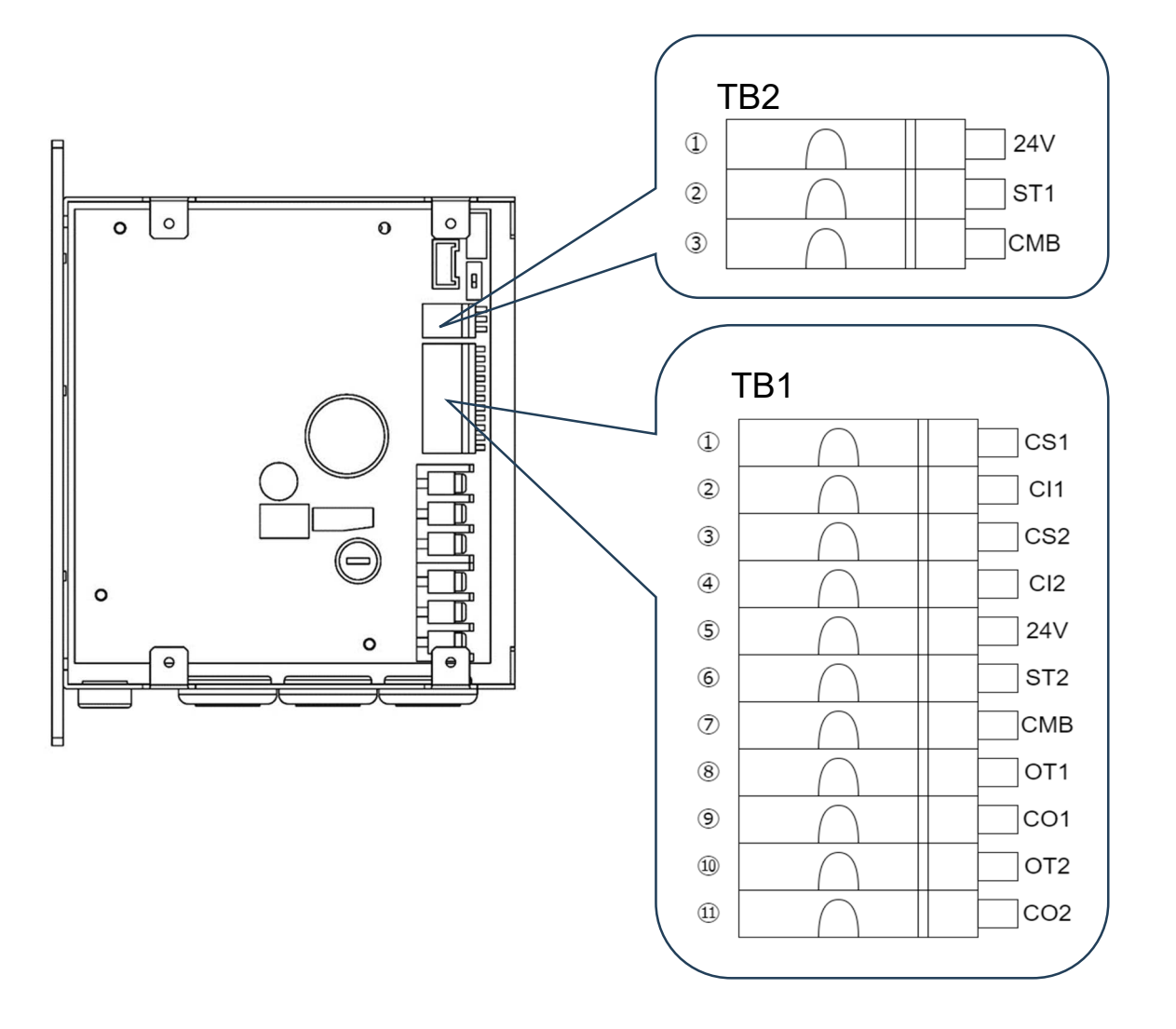

## 5.5.「TB1」端子 この端子とPLC等を接続することでコントローラの運転/停止が制御できます。

またコントローラの状態をモニタすることができます。

|     | 端子 No, | 表記  | 動作            |
|-----|--------|-----|---------------|
|     | 1      | CS1 | CHセレクト1 +     |
|     | 2      | CI1 | CHセレクト1 -     |
|     | 3      | CS2 | CHセレクト2 +     |
|     | 4      | CI2 | CHセレクト2 -     |
| TR1 | 5      | 24V | 停止入力2用24V出力   |
| IDI | 6      | ST2 | 停止入力2信号       |
|     | 7      | CMB | 停止入力2用GND     |
|     | 8      | 0T1 | 運転中モニタ出力信号    |
|     | 9      | CO1 | 運転中モニタ出力信号コモン |
|     | 10     | 0T2 | アラーム出力信号      |
|     | 11     | C02 | アラーム出力信号コモン   |

#### 5.6.「TB2」端子

この端子にオーバーフローセンサを配線することで、コントローラの運転/一時停止の制御ができます。 (PLC を接続することも可能です)

|     | 端子 No, | 表記  | 動作           |
|-----|--------|-----|--------------|
| TR2 | 1      | 24V | 停止入力1用24V 出力 |
| IDZ | 2      | ST1 | 停止入力1信号      |
|     | 3      | CMB | 停止入力1用 GND   |

Note:

※No2、No,4、No,7 は内部で接続されていますが、個別に配線して下さい。 ※No,9とNo,11は内部で接続されていません。

配線の際には、

- ① 穴の左側にあるボタンを押込みながら
- ② 被覆を向いた配線を穴に差し込み、
- ③ ボタンを離します。

差し込んだ後は線が抜けないことを確認してください。

⚠危険

る恐れがあります。

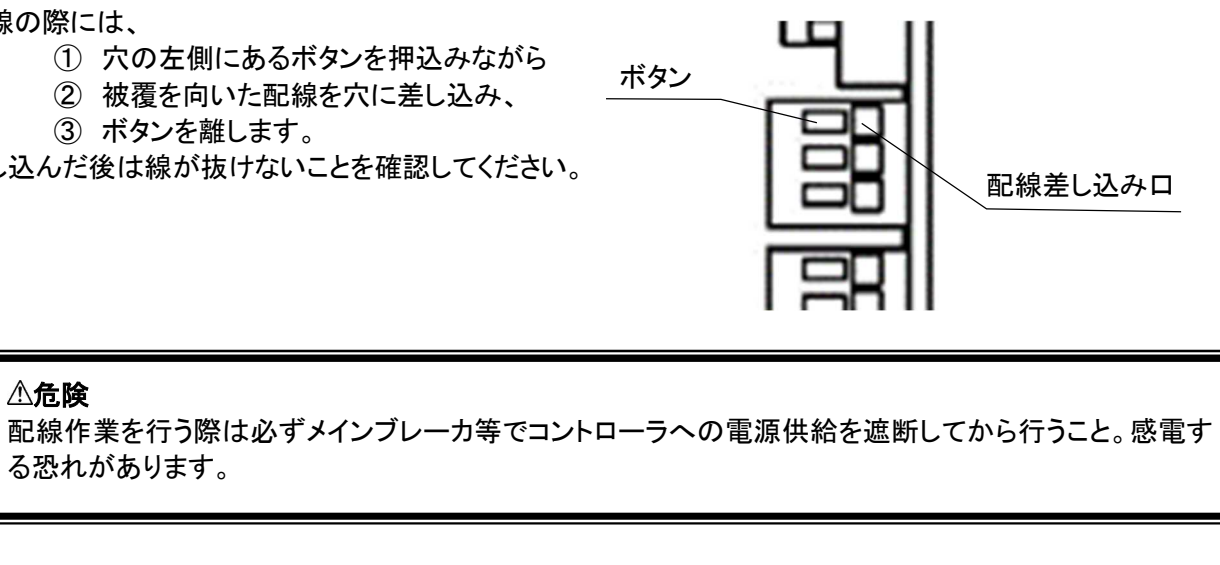

#### 5.7. <u>外部入出力コネクタ(TB1)の詳細</u>

<u>端子 No.①~④「CHセレクト1」「CHセレクト2」信号</u> 自動運転モードでCHを指定する場合、この2つの信号を2進数として、CH番号を指定します。 ➡【チャンネル指定による動作】(P.27)

|     | CHセレクト1 | CHセレクト2 |
|-----|---------|---------|
| CH0 | OFF     | OFF     |
| CH1 | ON      | OFF     |
| CH2 | OFF     | ON      |
| CH3 | ON      | ON      |

端子 No, 5~⑦「外部停止入力2」信号

外部(PLC 等)からコントローラの「運転」「一時停止」を制御する信号です。 TB2 の「停止入力1」(ST1)信号と併用することで、2系統からの制御が可能になります。

例えば「停止入力1」(ST1)にオーバーフローセンサを接続し、「停止入力2」(ST2)に PLC からの「運転/停止」信号を接続することで、AND 動作させることが出来ます。(内部パラメータで ST2 を有効にする設定が必要です)

<u>端子 No,⑧~⑨ RUN出力信号</u>

振動体の運転/停止状態を出力します。ON で運転中、OFF で停止(一時停止含む)の状態となります。

端子 No, 11 ~ 11 ALM出力信号

コントローラでアラームが発生しているとき出力します。 アラーム発生中で ON、アラームが発生していない状態では OFF となります。

#### Note:

PLC を接続してコントローラを制御する場合、オープンコレクタ仕様であれば直接接続可能です。これ 以外の場合はドライ接点を介して使用して下さい。

コントローラとオーバーフローセンサや PLC、弊社ホッパーコントローラとの接続については、【付録1 信号線の接続例】(P.34)参考にしてください。

#### 5.8. <u>外部入出力コネクタ(TB2)の詳細</u>

主にオーバーフローセンサを接続します。(PLC なども接続可能です)

ST1 の信号が ON になると、一時停止(Rランプ点滅)します。OFF になれば RUN します。(この論理はパラメータで反転が可能です→【各種設定(パラメータ設定)】(P.19))

Note:

接続できるセンサは「NPNトランジスタ出力タイプ」、もしくは「無電圧有接点タイプ」のみとなります。 センサに供給される電源の電圧は24Vです。よって接続できるセンサは 12~24V で動作するセンサ に限ります。

#### 5.9. <u>電源の投入</u>

電源を接続する前に、電源線を接続して、コントローラ 内部の「入力電圧設定切換スイッチ」の設定を確認して ください。⇒【電源入力線の接続】(P.8)

出力調整ツマミを「O」の位置に合わせてから、電源スイ ッチを入れます。

「Pランプ」が点灯して、7セグLED部に数値が表示されます。

電源投入後、7セグ LED 部にアラームが表示されていないことを確認して下さい。

アラーム表示が出ている場合は、電源スイッチを切り、 その表示内容に応じ異常個所を取り除いて下さい。 → 【アラーム表示分類表】(P.31)

⚠注意

## 電源の「ON」「OFF」を短時間で繰り返し行 わないでください。コントローラが故障する原 因となります。

#### 5.10. 操作パネルからの運転と停止

操作パネルから運転と停止をするには、「RUN」ボタン と「STOP」ボタンを使います。

「RUN」ボタンを押すと、Rランプが点灯して運転を開始 します。

「STOP」ボタンを押すと、Rランプが消灯して運転が停止します。

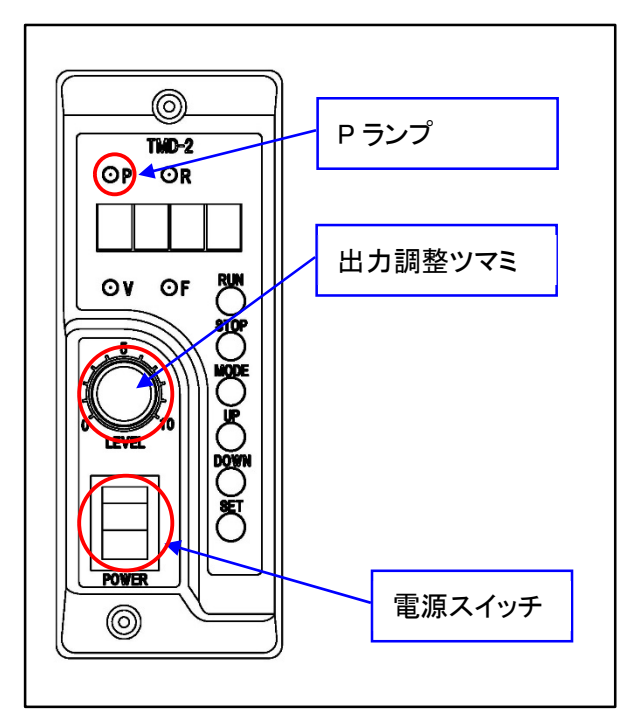

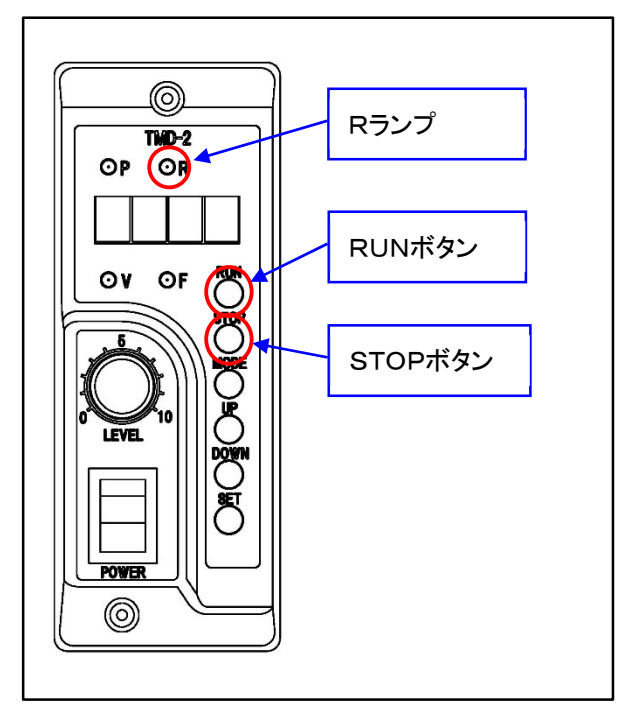

## 5.11.操作パネルと外部入力信号の運転/停止の優先順位

運転と停止は、操作パネル側が優先となります。 よって、操作パネル側で「RUN」の状態になっていないと、オーバーフローセンサや外部入出力コネクタの停止 信号に関係なく、運転は停止しています。

外部入力信号によって、運転/停止を行う場合は、先にコントローラの操作パネルの「RUN」ボタンを押して 「運転」状態にしてください。

## [6] モードの構成と変更

#### 6.1.モードの構成

コントローラは「運転モード」、「パラメータモード」、「チャンネル設定モード」の3つのモードがあります。これらを 切り換えて、電圧/周波数を調整したり、運転条件を変更したりします。

#### 運転モード

実際にコントローラの運転/停止を行うモードです。 コントローラは正面パネルの調整ツマミにより出力を可変する手動運転(CHO)モードと、あらかじめ設定/記憶 したデータにより運転する自動運転(CH1~CH3)モードがあります。

自動運転のCH指定は外部入出カコネクタの入力信号で行ないます。(設定/記憶は正面パネルで行います) 電圧/周波数の調整は、この運転モードの状態でおこないます。 周波数の調整→【周波数の調整】(P.16) 電圧の調整→【電圧の調整】(P.18)

パラメータモード

運転中の動作条件を設定するモードです。設定項目は下記の通りです。 →【各種設定(パラメータ設定)】(P.19)

| パラメータNo. | 名称       | 内容説明                          |
|----------|----------|-------------------------------|
| 0        | ONタイマ    | 停止入力がOFFしてから動作開始までの時間         |
| 1        | OFFタイマ   | 停止入力がONしてから動作停止までの時間          |
| 2        | 停止1論理反転  | オーバーフローセンサ信号(停止1入力)の論理を反転     |
| 3        | 停止2論理反転  | 入出カコネクタの STOP 信号(停止2入力)の論理を反転 |
| 4        | AND論理反転  | 停止1入力と停止2入力のAND論理の結果を反転       |
| 5        | 定振幅運転    | 定振幅運転の ON/OFF を選択             |
| 6        | トリップ電流値  | 過電流値を設定                       |
| 7        | スローアップ時間 | スロースタートの時間を設定                 |
| 8        | スローダウン時間 | スローダウンの時間を設定                  |
| 9        | FBゲイン    | 定振幅運転の比例ゲインを設定                |
| 10       | 定振幅センサ設定 | 定振幅センサのタイプを設定                 |
| 11       | 停止2信号有効  | 外部停止入力2(ST2)の有効/無効            |
| 12       | 出力係数     | 出力電圧の係数を設定                    |

#### チャンネル設定モード

自動運転(CH1~CH3)の動作条件を設定するモードです。 以下の項目について、CHごとに設定ができます。→【チャンネル指定による動作】(P.19)

| パラメータNo. | 設定項目         |
|----------|--------------|
| -        | 出力電圧         |
| _        | 周波数          |
| 0        | ONディレイタイマ時間  |
| 1        | OFFディレイタイマ時間 |

## 6.2.<u>モードの切り替え</u>

モードの切り替えは、MODEボタンとSTOPボタンで行います。 下記が各モードの関係と変更する際のボタン操作になります。

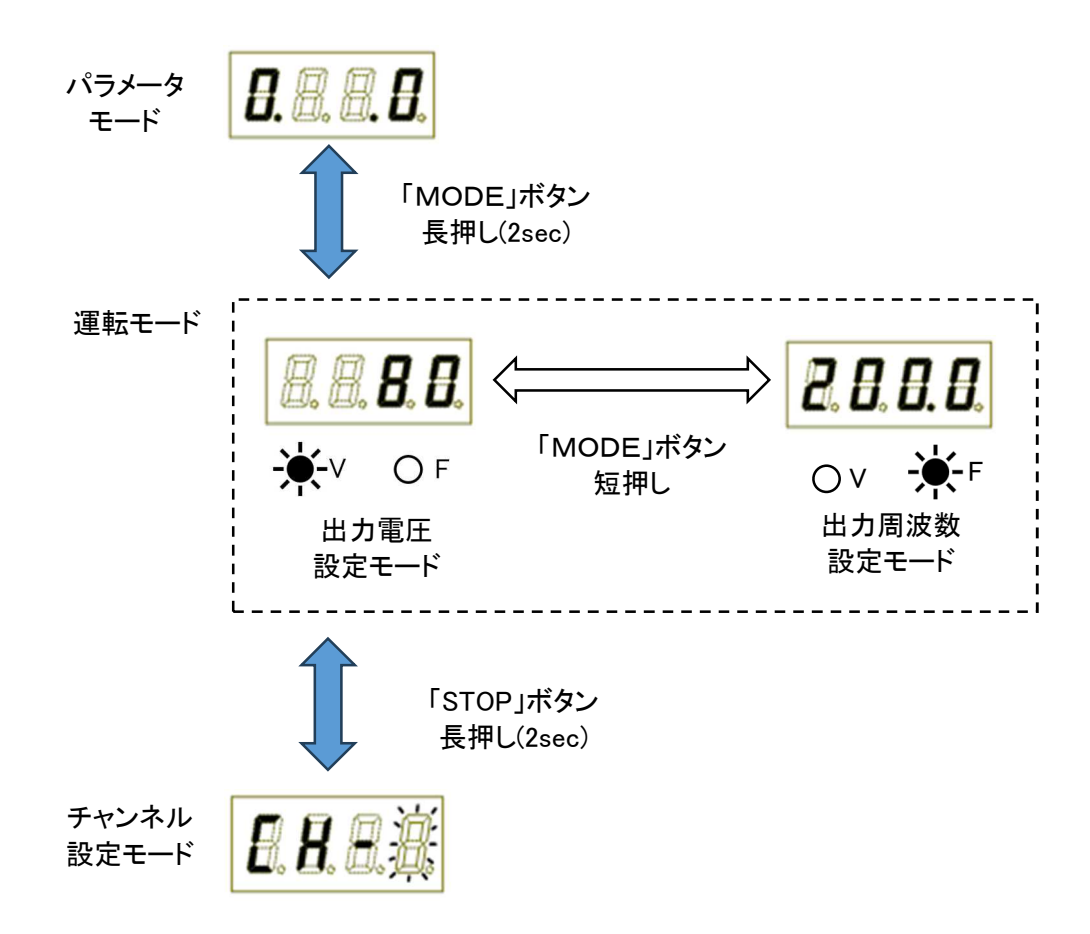

※CH1~CH3の自動運転中はモードの変更はできません。

## [7] 周波数の調整

電源が入っていないときは、はじめに出カツマミをOの位置にしてから電源をONにします。 すでに電源が入っている場合は、一端運転を停止して、Oの位置にしてから運転を開始します。 なお、パーツフィーダ内にワークがある場合はすべて取り除いてから、周波数調整を行ってください。

運転モード以外の状態の時は、運転モードに切り替えます。 ⇒【モードの構成と変更】(P.14)

RランプとVランプが点灯して、7セグLEDに電圧が表示されていることを確認し、出カツマミを5の位置までゆっくり回転させます。(この時、7セグLEDに 100Vの場合で「50」に近い数値が、200Vの場合で「100」に近い数字が表示されます。)

- RUN ボタンで振動体を動作させます。Rランプと Vランプが点灯して、7セグLEDに電圧が表示されていることを確認します。
- ② 出カツマミを5の位置までゆっくり回転させます。 この時、7セグLEDに 100Vの場合で「50」に近い数値が、200Vの場合で「100」に近い数字が 表示されます。

- MODEボタンでデジタル表示を周波数に切り替 えます
- ④ 「Fランプ」が点灯して、7セグLEDが周波数表示 に切り替わります。
- 5 UPボタン、DOWNボタンで周波数を変更し、最 適な共振点を探します。

UPボタン、DOWNボタンは短く押すと周波数は 0.1 Hzごとに、2秒以上押すと自動的に早送り し、上下します。 早送りを止めるには、もう一度UPボタン、または DOWNボタンを押します。微調整は短押しで行 って下さい。

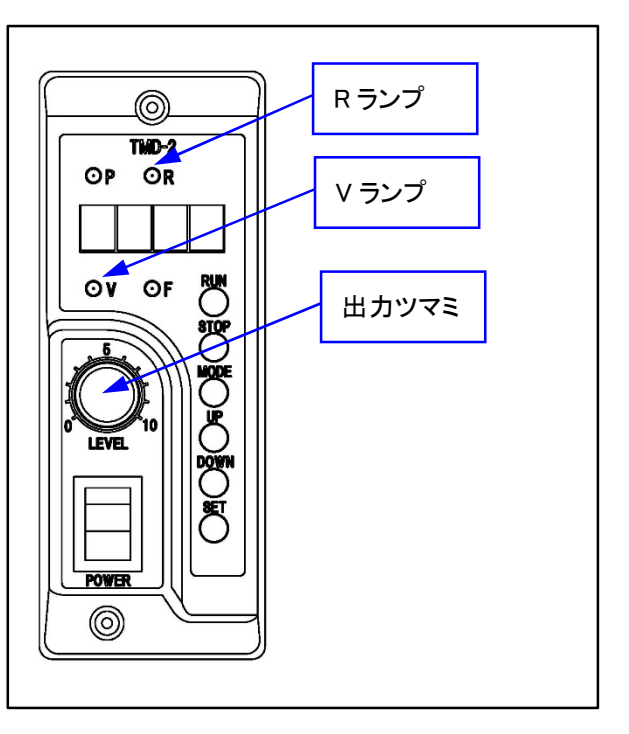

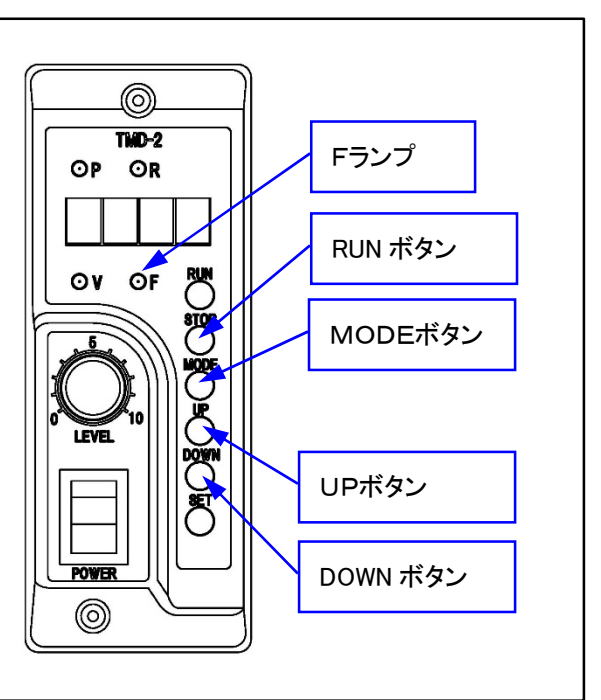

#### Note:

周波数を記憶させないと、電源を再投入した時に設定した周波数が消えてしまいます。 必ず記憶させてください。一度記憶させれば電源を落としても同じ周波数で振動します。

- ⑥ STOPボタンを押して一旦運転を止めます。
- ⑦ SETボタンを押します。7 セグLEDの周波数の表示が一度点滅すれば設定完了し、記憶されます。
- ⑧ RUNボタンを押して運転を再開させます。

※電圧表示から周波数表示に切り替えたあと、30秒 間スイッチ操作が無い場合には自動的に電圧表示にも どります。

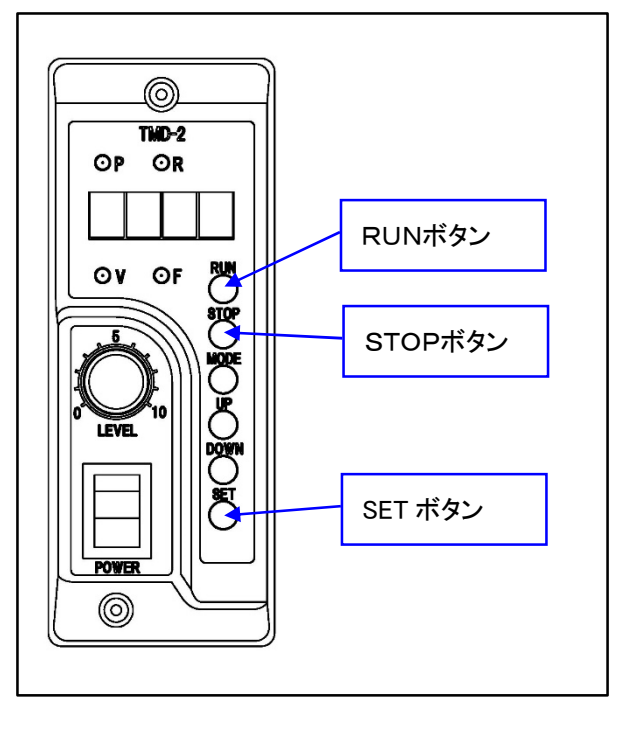

## [8] 電圧の調整

運転モード以外の状態の時は、運転モードに切り替えます。 →【モードの構成と変更】(P.14)

 RUNボタンで振動体を動作させます。RランプとVラ ンプが点灯して、7セグLEDに電圧が表示されてい ることを確認します

出力調整ツマミを回して最適な電圧位置に合わせ ます。

主力調整範囲は、 入力電圧100Vの時 ➡ 0~100 入力電圧200Vの時 ➡ 0~200 です。

② 運転を停止するには、STOPボタンを押します。R ランプが消え出力が停止します。RUNボタンを押 すと、Rランプが点灯し、運転が始まります。

## 7.1.<u>周波数調整のポイント</u>

- ◆ ボウル内等のワークを空の状態にしてから、周波数調整をおこなってください。
- ◆ UP/Down ボタンの長押しによる早送りでは共振点(最大振幅点)を一気に通り越してしまいますので注意してください。共振点を通り越してしまった場合は、一旦早送りを止めて再度共振点を探してください。
- ◆ 共振点より少し高め(3~10Hz)の周 波数で運転すると、振動が安定しま す。
- ◆ ワークの材質、必要な速度、整列の 精度さ等の条件によっては板ばねの 調整が必要になる場合があります。

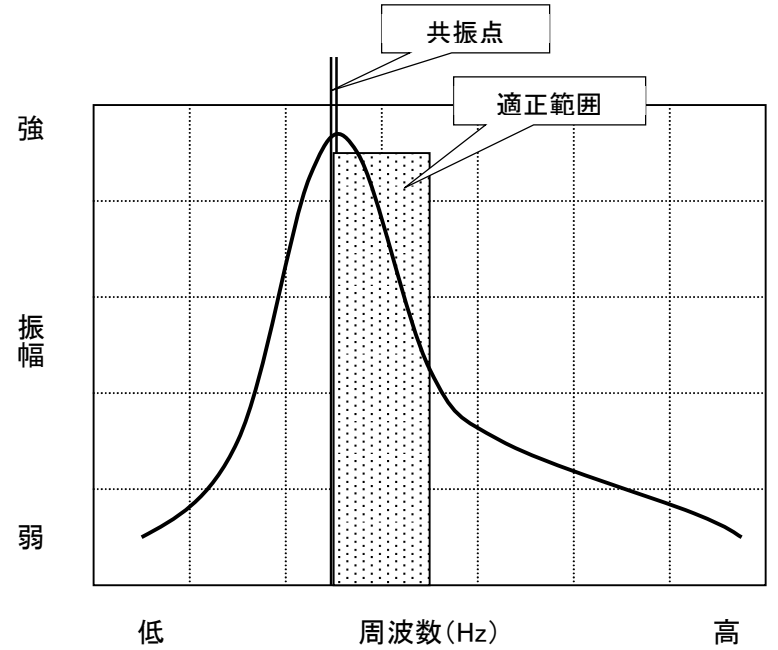

◆ パーツフィーダ本体の板ばねは経年変化により、ばね定数が低下して振幅が減少することがあります。周 波数を再調整することで振幅が回復する場合があります。

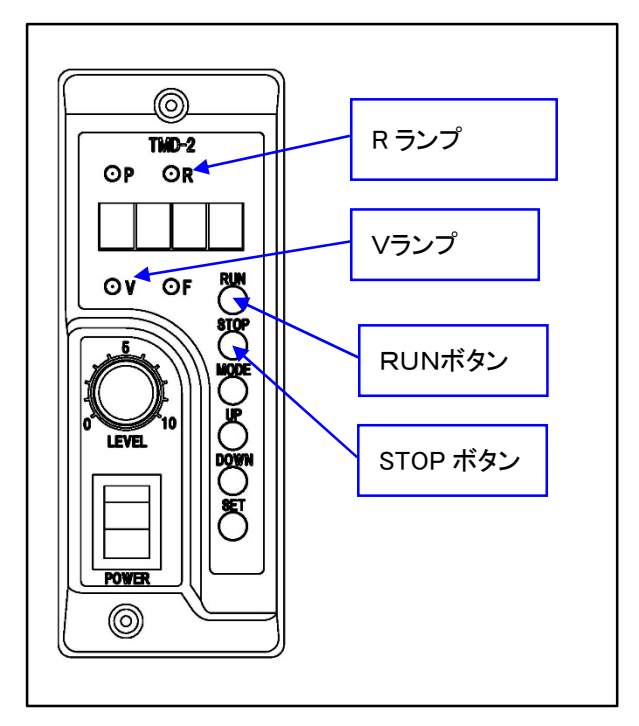

## [9] 各種設定(パラメータ設定)

運転中の動作条件を設定します。

- ① MODEボタンを長押し(約2秒)してパラメータモード に切り替えます。→【モードの構成と変更】(P.14)
  - 7セグLEDの一番左の数字が点滅してパラメータ表 示になります。

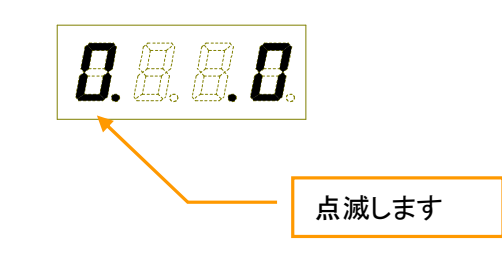

※パラメータモードになると、自動的にパーツフィー ダが停止(Rランプが消灯)します。

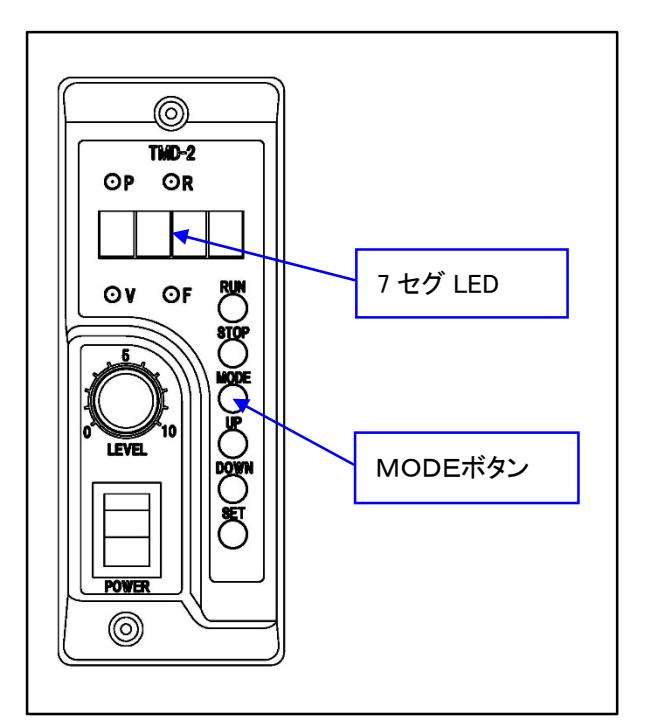

パラメータ設定時の表示の内容は、下記のようになっています。 左側の数値が「パラメータ No,」、右側の数値が設定値となります。

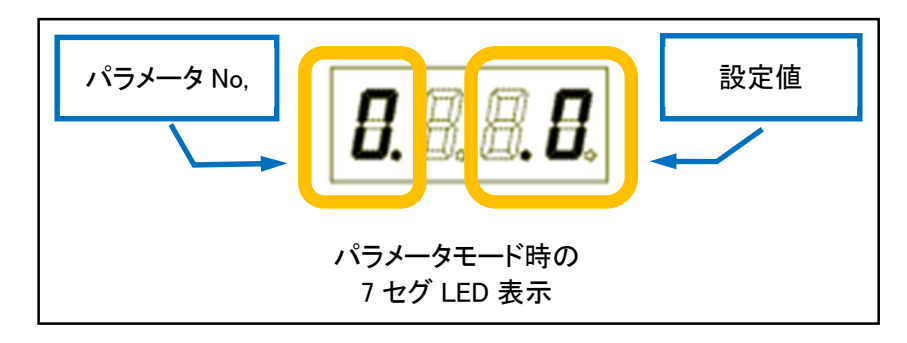

- ② パラメータ番号を選択します。 点滅している数字をUP及びDOWNボタンで選択 し、設定するパラメータ No,に合わせて SET ボタンを 押します。
- ③ 設定値を選択します。 SETボタンを押すと7 セグ LED の右側の数値が点 滅します。この右側の数値が選択したパラメータ番 号の設定値となります。
- ④ 点滅している数値をUPボタン、DOWNボタンを押し て設定をします。
- ⑤ 希望の数値を表示したら、SETボタンを押して決定 します。 設定が完了すると、左側のパラメータ No,の数値が 点滅します。

引き続き別のパラメータを設定する場合は、再度UPボタ ン、DOWNボタンでパラメータNo,を選択します。

※パラメータ No,はローテーションします。No,12 が表示されているときに、UPボタンを押すとNo,0 が表示され、 No,0 が表示されているときにDOWNボタンを押すと No,12 が表示されます。

- ⑥ パラメータの設定が終了したら、MODEボタンを再 び長押し(約2秒)して設定が完了します。
- ⑦ RUNボタンを押すと、Rランプが点灯し、運転が始ま ります。

各パラメータの詳細については【パラメータの詳細】(P.21)を参照してください。

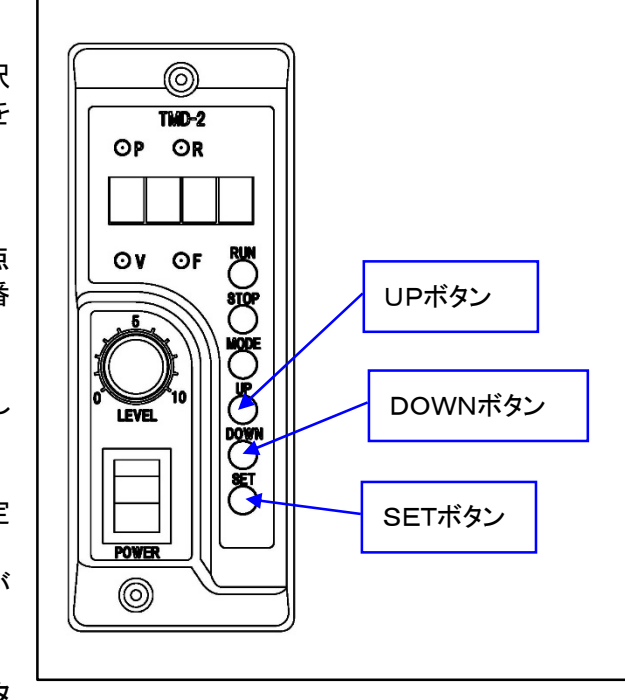

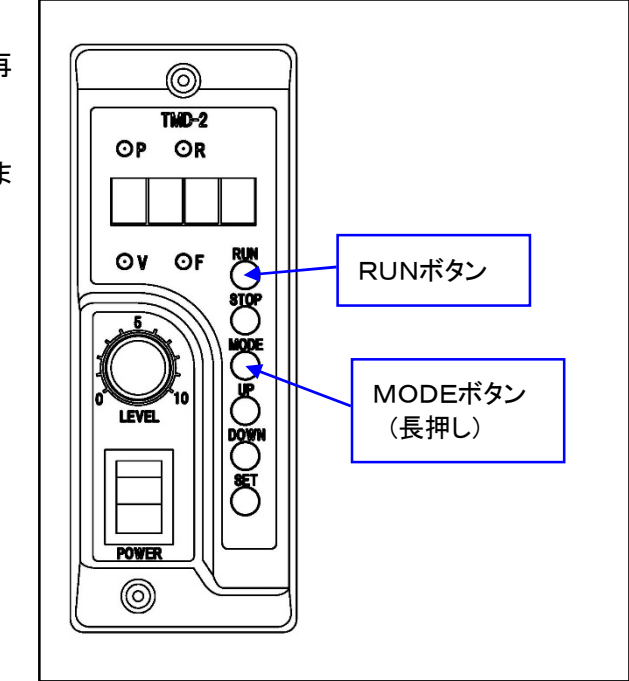

## [10] パラメータの詳細

#### 10.1.《ONタイマ》

| パラメータ No, | 0                     |
|-----------|-----------------------|
| 設定値範囲     | $0.0 \sim 20.0 (Sec)$ |
| 初期値       | 0                     |

オーバーフローセンサ、もしくは外部入出力信号によって停止命令が OFF してから、運転を開始するまでの遅 延時間を設定します。

オーバーフローセンサが頻繁に ON/OFF を繰り返す状況の場合、このONタイマを使用することにより、一定時間センサの信号が安定した後、運転を開始する事が出来ます。

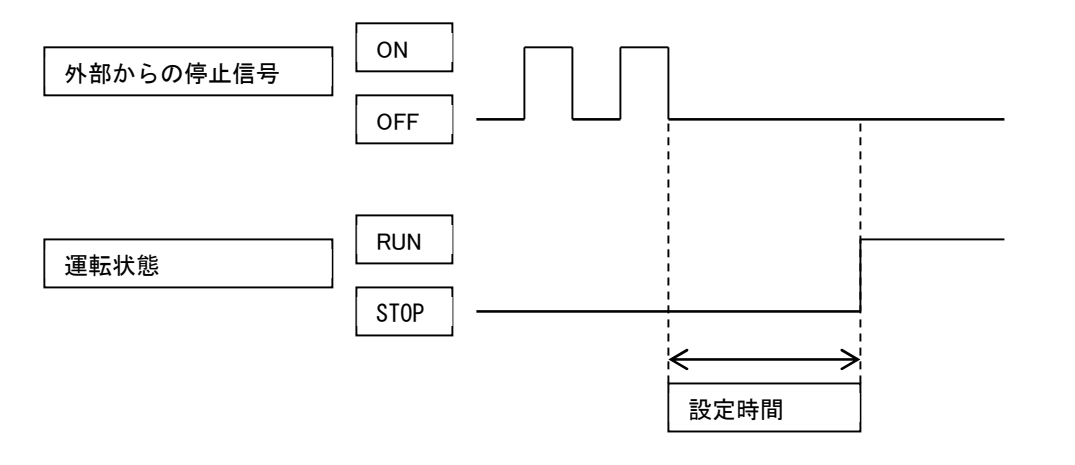

#### 10.2. <u>《OFFタイマ》</u>

| パラメータ No, | 1                     |
|-----------|-----------------------|
| 設定値範囲     | $0.0 \sim 20.0 (Sec)$ |
| 初期値       | 0                     |

オーバーフローセンサ、もしくは外部入出力信号によって停止命令が ON してから、運転を開始するまでの遅延時間を設定します。

オーバーフローセンサが ON した後も、一定時間パーツフィーダを動作させておきたい場合に設定します。

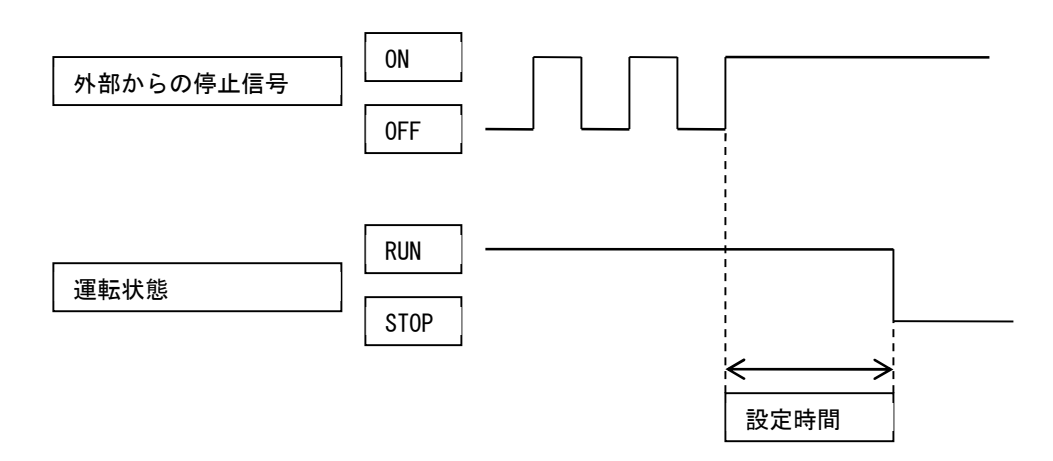

## 10.3.<u>《停止1論理反転》</u>

| パラメータ No, | 2           |            |
|-----------|-------------|------------|
| 設定値範囲     | 0:信号 ON で停止 | 1:信号 ON でi |
| 初期値       | 0           |            |

TB2 [ST1]端子の停止入力の論理を反転します。

ST1 端子に接続したセンサが出力論理を反転できない(ダークオン/ライトオンが切り替えられない)場合などには、このパラメータを変更することで、センサ ON 時の動作を反転することができます。

#### 10.4. 《停止2論理反転》

|           | ·           |           |
|-----------|-------------|-----------|
| パラメータ No, | 3           |           |
| 設定値範囲     | 0:信号 ON で停止 | 1:信号 ON で |
| 初期値       | 0           |           |

TB1端子[ST2]の停止入力の論理を反転します。

例えば、ST2端子とPLCを接続した場合、PLCのプログラムでSTOP信号を出力しているにもかかわらず、電源投入直後はパーツフィーダが一瞬動作する場合があります。

これは、電源投入直後にコントローラは起動しても、PLC が起動していない状態(タイムラグ)になるので、PLC からの停止信号が OFF となり、コントローラが運転状態となるためです。。

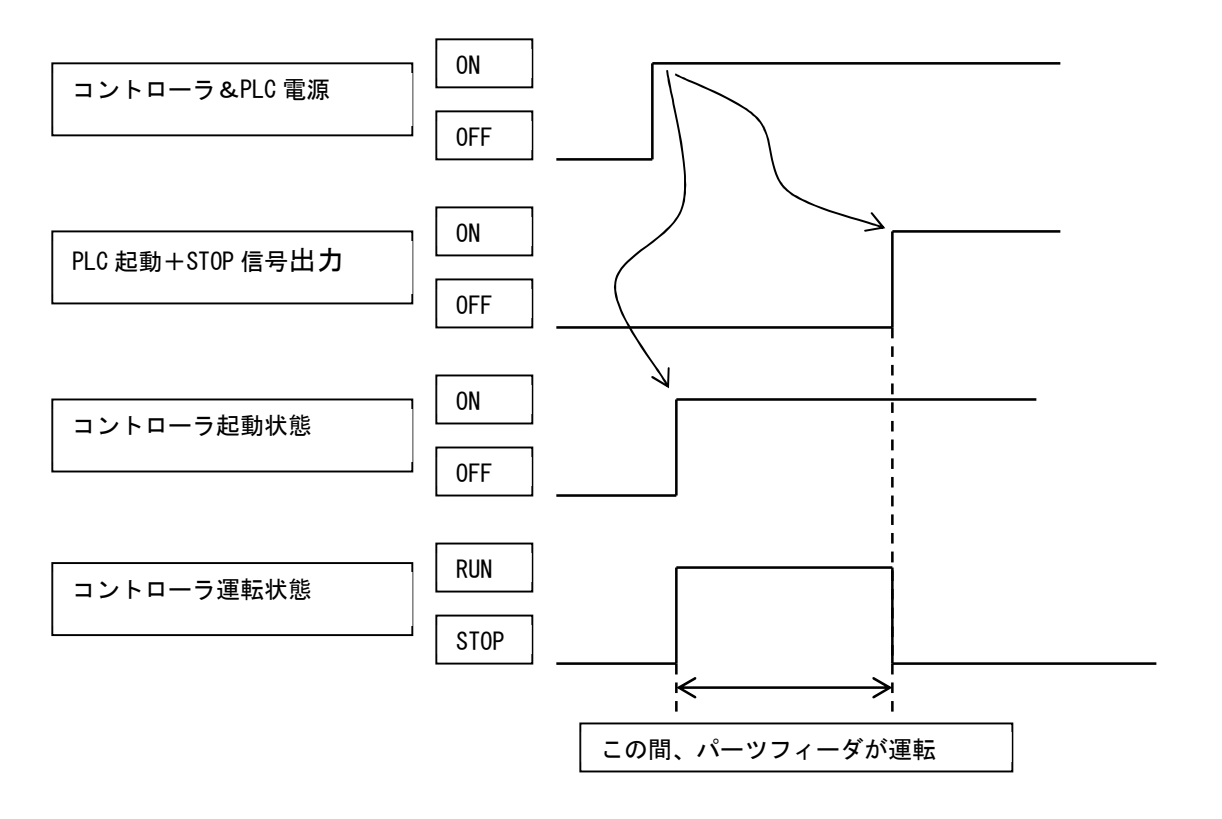

このような場合、PLC からコントローラ運転開始=信号 ON のようにプログラムして、このパラメータを変更することで、回避することができます。

運転

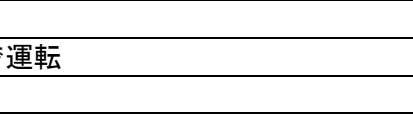

## 10.5.《停止入力の論理積の反転》

| パラメータ No, | 4         |
|-----------|-----------|
| 設定値範囲     | 0:無効 1:有効 |
| 初期値       | 0         |

ST1 端子の停止入力とST2 端子の停止入力の論理積(AND 値)の結果を反転します。

コントローラは、ST1 の停止入力の信号と ST2 の停止入力2信号を「AND 論理」(直列回路)として、起動/停 止を制御します。

ただし、使用したい状況によっては、この AND 論理の結果を反転したい場合があります。 このような場合、このパラメータを設定することで、起動/停止の動作を反転することができます。

実際にどのように動作/停止するかについては、次の対応表を参照してください。 ST1の停止入力信号との ST2の停止入力2信号の ON/OFF で、どのように動作させたいかを探して、パラメー タNo,2~4を設定してください。

| 10.6. <u>「</u> | パーツフィ  | ーダの運転 | /停」           | 上状態」と「パラ   | ラメータ No,2~ | 4の設定」の対応表  |
|----------------|--------|-------|---------------|------------|------------|------------|
| ST1 信号         | ST2 信号 | PF 状態 |               | パラメータ No,2 | パラメータ No,3 | パラメータ No,4 |
| OFF            | OFF    | 運転    |               |            |            |            |
| ON             | OFF    | 運転    | →             |            | 0          | 0          |
| OFF            | ON     | 運転    |               | 0          | 0          | 0          |
| ON             | ON     | 停止    |               |            |            |            |
|                | •      |       | •             |            | •          | <u> </u>   |
| ST1 信号         | ST2 信号 | PF 状態 | ]             | パラメータ No,2 | パラメータ No,3 | パラメータ No,4 |
| OFF            | OFF    | 運転    |               |            |            |            |
| ON             | OFF    | 運転    | →             | 1          | 0          | 0          |
| OFF            | ON     | 停止    |               |            | 0          | 0          |
| ON             | ON     | 運転    |               |            |            |            |
|                |        |       |               |            |            |            |
| ST1 信号         | ST2 信号 | PF 状態 |               | パラメータ No,2 | パラメータ No,3 | パラメータ No,4 |
| OFF            | OFF    | 運転    |               |            |            |            |
| ON             | OFF    | 停止    | →             |            | 1          | 0          |
| OFF            | ON     | 運転    |               | 0          | I          | 0          |
| ON             | ON     | 運転    |               |            |            |            |
|                |        |       |               |            |            |            |
| ST1 信号         | ST2 信号 | PF 状態 |               | パラメータ No,2 | パラメータ No,3 | パラメータ No,4 |
| OFF            | OFF    | 停止    |               |            |            |            |
| ON             | OFF    | 運転    | $\rightarrow$ | 1          | 1          | 0          |
| OFF            | ON     | 運転    |               |            | I          | 0          |
| ON             | ON     | 運転    |               |            |            |            |
|                |        |       | _             |            |            |            |
| ST1 信号         | ST2 信号 | PF 状態 |               | パラメータ No,2 | パラメータ No,3 | パラメータ No,4 |
| OFF            | OFF    | 停止    |               |            |            |            |
| ON             | OFF    | 停止    | $\rightarrow$ |            | 0          | 1          |
| OFF            | ON     | 停止    |               |            | 0          |            |
| ON             | ON     | 運転    |               |            |            |            |
|                |        |       | -             |            |            |            |
| ST1 信号         | ST2 信号 | PF 状態 |               | パラメータ No,2 | パラメータ No,3 | パラメータ No,4 |
| OFF            | OFF    | 停止    |               |            |            |            |
| ON             | OFF    | 停止    | $\rightarrow$ | 1          | 0          | 1          |
| OFF            | ON     | 運転    |               | 1          | 0          | I          |
| ON             | ON     | 停止    |               |            |            |            |
|                |        | -     | -             |            |            |            |
| ST1 信号1        | ST2 信号 | PF 状態 |               | パラメータ No,2 | パラメータ No,3 | パラメータ No,4 |
| OFF            | OFF    | 停止    |               |            |            |            |
| ON             | OFF    | 運転    | $\rightarrow$ |            | 1          | 1          |
| OFF            | ON     | 停止    |               |            |            |            |
| ON             | ON     | 停止    |               |            |            |            |
|                |        |       |               |            |            |            |
| ST1 信号         | ST2 信号 | PF 状態 |               | パラメータ No,2 | パラメータ No,3 | パラメータ No,4 |
| OFF            | OFF    | 運転    |               |            |            |            |
| ON             | OFF    | 停止    | $\rightarrow$ | 1          | 1          | 1          |
| OFF            | ON     | 停止    |               |            |            |            |
| ON             | ON     | 停止    |               |            |            |            |

※ 単体出荷時はパラメータ No,2~No,4 はすべて「0」で設定されています。

## 10.7.《定振幅》

| パラメータ No, | 5         |
|-----------|-----------|
| 設定値範囲     | 0:無し 1:有り |
| 初期値       | 0         |

定振幅センサ(オプション)を接続しての、定振幅(FB)制御の有無を選択します。 →【定振幅運転】(P.29)を参照

#### 10.8.<u>《トリップ電流値》</u>

| パラメータ No, | 6     |                    |
|-----------|-------|--------------------|
|           | TMD-1 | 0.1 ~ 1.0 (A)      |
| 設定値範囲     | TMD-2 | $0.2 \sim 2.0 (A)$ |
|           | TMD-4 | 0.2 ~ 4.0 (A)      |
|           | TMD-1 | 1.0                |
| 初期値       | TMD-2 | 2.0                |
|           | TMD-4 | 4.0                |

#### 過電流値を設定します。

周波数を下げるときには、周波数に反比例し出力電流が増加します。 特に小型で許容電流の小さな振動体を接続した場合には注意が必要です。

このような状況で使用する場合は、安全対策としてこのトリップ電流値を低めに設定して焼損事故などに注意し て下さい。

#### 10.9.《スローアップ時間》

| パラメータ No, | 7                    |
|-----------|----------------------|
| 設定値範囲     | $0.0 \sim 3.0 (Sec)$ |
| 初期値       | 0                    |

スローアップの時間を設定します。

運転を開始したとき、指定された時間をかけて少しずつ電圧を上げていきます。

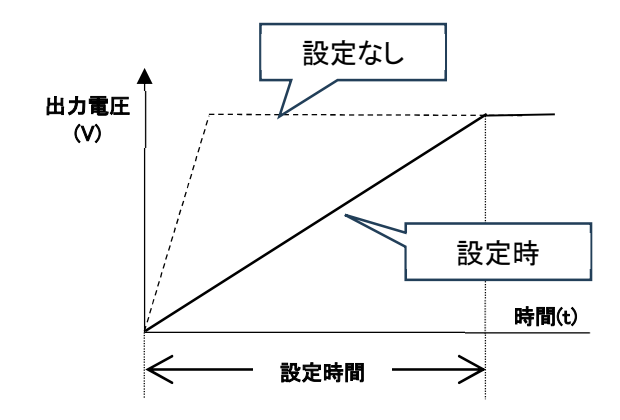

## 1010 《スローダウン時間》

| 10.10. <u>\</u> Au | <u>ブリン時间//</u>       |  |  |
|--------------------|----------------------|--|--|
| パラメータ No,          | 8                    |  |  |
| 設定値範囲              | $0.0 \sim 3.0 (Sec)$ |  |  |
| 初期値                | 0                    |  |  |

#### スローダウンの時間を設定します。

運転を停止する際、指定された時間かけて少しずつ電圧を下げていきます。

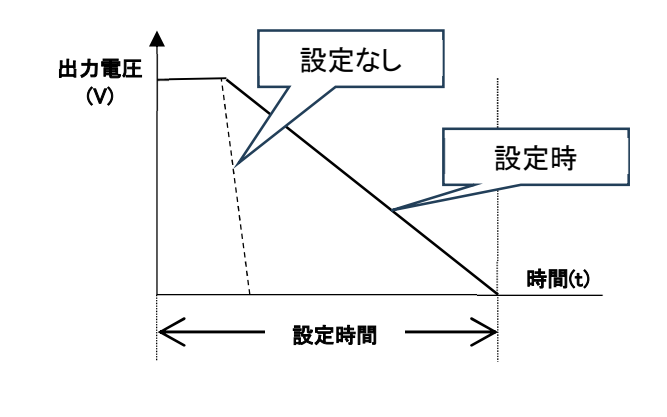

| 10.11. 《FBゲイン | · 》 |
|---------------|-----|
|---------------|-----|

| · · · · · · · <u> </u> |        |
|------------------------|--------|
| パラメータ No,              | 9      |
| 設定値範囲                  | 1 ~ 20 |
| 初期値                    | 10     |

FB制御の比例ゲインを設定します。 設定値を小さくすると、定振幅センサに対してのフィードバックが鈍感なり、逆に設定値を大きくすると、フィード バックが敏感になります。

#### 10.12.《定振幅センサ設定》

| パラメータ No, | 10            |   |
|-----------|---------------|---|
| 設定値範囲     | 0:標準センサ(黒ラベル) | 1 |
| 初期値       | 0             |   |

接続する定振幅センサ(専用・別売り)のタイプを設定します。

#### 10.13.<u>《停止2SW》</u>

| パラメータ No, | 11    |      |
|-----------|-------|------|
| 設定値範囲     | 0:未使用 | 1:使用 |
| 初期値       | 0     |      |

端子 No,6「停止入力2信号」(ST2)の使用/未使用を設定します。 停止入力2信号を使用品場合は、「0:未使用」にしてください。

| 10.14. <u>《出力計数</u> 》 |  |
|-----------------------|--|
|-----------------------|--|

| パラメータ No, | 12               |
|-----------|------------------|
| 設定値範囲     | 50 ~ 100("00"表示) |
| 初期値       | 100              |

出力パーセントを設定します。

例えばコントローラへの入力電圧が 200V の時で、初期値「100」の場合は 200V、「50」の設定の場合は 100V ま でしか上がりません。

200V の設備で 100V 仕様の振動体を使用する場合など 200V まで上げたくないときに使用します。

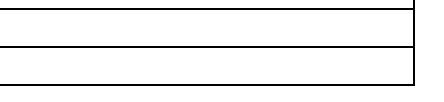

:高感度センサ(青ラベル)

## [1 1] チャンネル指定による動作

チャンネル指定による動作とは、チャンネル(CH)1~3の各チャンネルに、あらかじめ設定された動作条件(電 圧、周波数、ON/OFF ディレイ)を記憶させて、外部入出力コネクタからのチャンネル指定信号により運転状態 を切り替えて運転する自動運転動作です。

このチャンネル指定動作により、振動体の振動レベルを最大4段階に可変できます。

#### 例(200Vの場合)

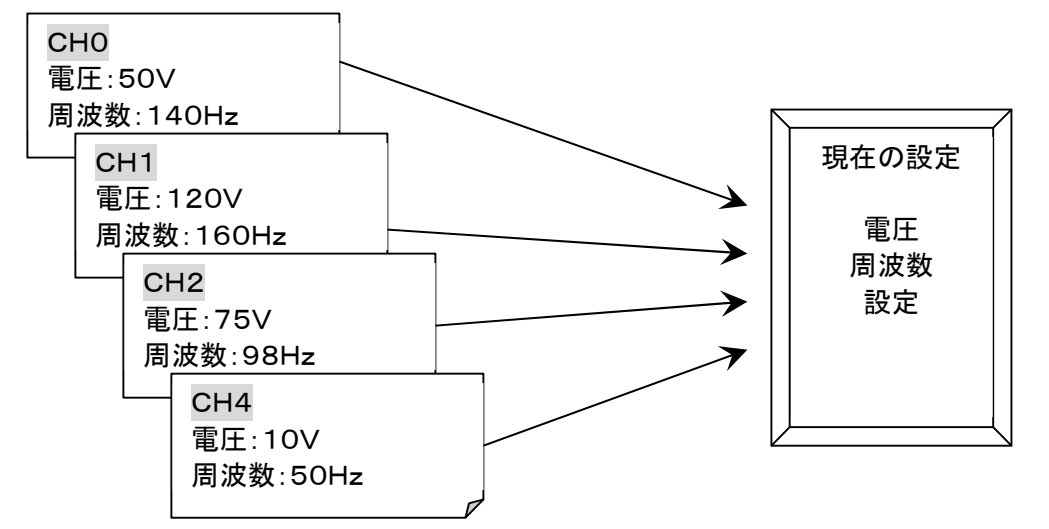

チャンネル指定番号によって、任意のチャンネルに登録された電圧/周波数/設定 に切り替えることができます。

#### Note<sup>.</sup>

運転中にCHが切り替わった場合、切り替わる前のCHの周波数と、切り替わった後の周波数が異なる 設定がされていると、一旦運転が停止して、約2秒後に指定されたチャンネルに設定された周波数で運 転を開始します。切り替わった後のCHの周波数が同一の場合は、停止することなく運転を続行します。

#### 11.1.チャンネルの設定方法

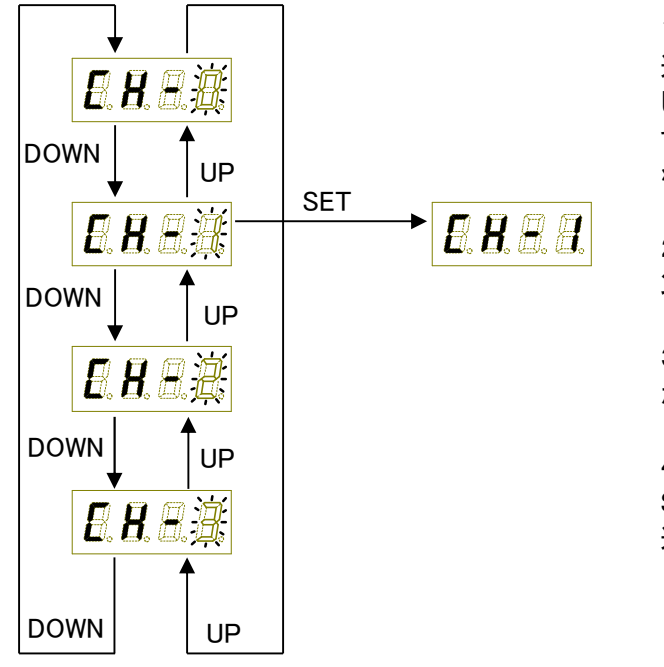

1. チャンネル設定モードに変更します。 運転モードの状態で STOP ボタンを長押し(約2秒) します。7セグ LED がチャンネル選択の状態になりま す。

→【モードの構成と変更】(P.14)

2. 設定するチャンネルを選択します。設定するチャ ンネルを UP ボタンか DOWN ボタンで選択します。

3. 選択チャンネルを決定します。希望のチャンネル が表示されたら、SETボタンを押し決定します。

4. 運転モードへのもどります。 STOP ボタンを長押し(約2秒)します。7セグ LED が 運転モードの状態にもどります。

チャンネル(CH)が1~3に選択されているとき、決定したチャンネルに応じ7セグ LED の上位2ケタ部分のドッ ト(点)が点滅し、現在操作中のチャンネルを表示します。

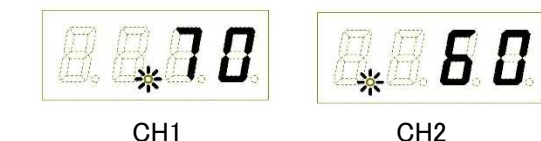

この点滅表示は運転モードだけでなく、パラメータモードでも同様に表示されます。 この点滅表示は、チャンネル設定でチャンネルO(CH0)を選択すると解除されます。

#### 11.2. チャンネル選択時の周波数の設定

チャンネル1~3が選択された時の、周波数設定はチャンネル0と同じです。 【周波数の調整】(P.16)を参照してください。

#### 11.3. チャンネル選択時の電圧の設定

電圧の設定は、チャンネル0の操作方法と異なります。

電圧を設定するには、7セグ LED を電圧表示(V ランプ点灯)にし、RUN ボタンを長押し(2秒)します。7セグ LED 部の最下位ケタのドットが点滅し、調整ツマミで出力調整が可能となります。

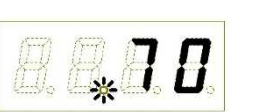

電圧調整が完了したら、STOP ボタンを押し運転が停止後に SET ボタンを押すと電圧の設定値が記憶されま す。設定完了と同時に、7セグ LED 部の最下位ケタのドットの点滅は解除されます。

#### 11.4. チャンネル選択時のパラメータの設定

チャンネル1~3が選択されているときの、パラメータは下記の2つのみを変更することができます。

| パラメータ№. | 名称     | 内容説明       |  |  |
|---------|--------|------------|--|--|
| 0       | ONタイマ  | 停止入力がOFFして |  |  |
| 1       | OFFタイマ | 停止入力がONしてか |  |  |

上記以外のパラメータの設定は、チャンネルO(CH0)のパラメータ設定に従って動作します。 パラメータの変更方法⇒【モードの構成と変更】(P.14)を参照

※チャンネル1~3のときは、調整ツマミで出力調整はできません。

CH3

電圧設定中に点滅

チャンネル(CH)1が選択中

から動作開始までの時間を設定します。 から動作停止までの時間を設定します。

## [12] 定振幅運転

オプションの定振幅センサ(専用・別売り)を使用することにより、電源電圧やワークの増減による負荷変動の 影響を受けずに、常に一定の振動を保つことのできる定振幅運転が可能となります。

※ TMD-1 には定振幅センサは付きません。

12.1.パーツフィーダへの定振幅センサの取り付け

定振幅センサを振動体の振動が伝わりやすい場所にネジで固定します。 固定にはスプリングワッシャーを使用するなどしっかり固定し、運転中にネジが緩まないよう注意して下さい。 (ネジが緩み、定振幅センサに振動体の振動が正確に伝わらないと、定振幅運転が正常にできなくなります)

センサが固定できたら、先端のコネクタをコントローラに接続します。

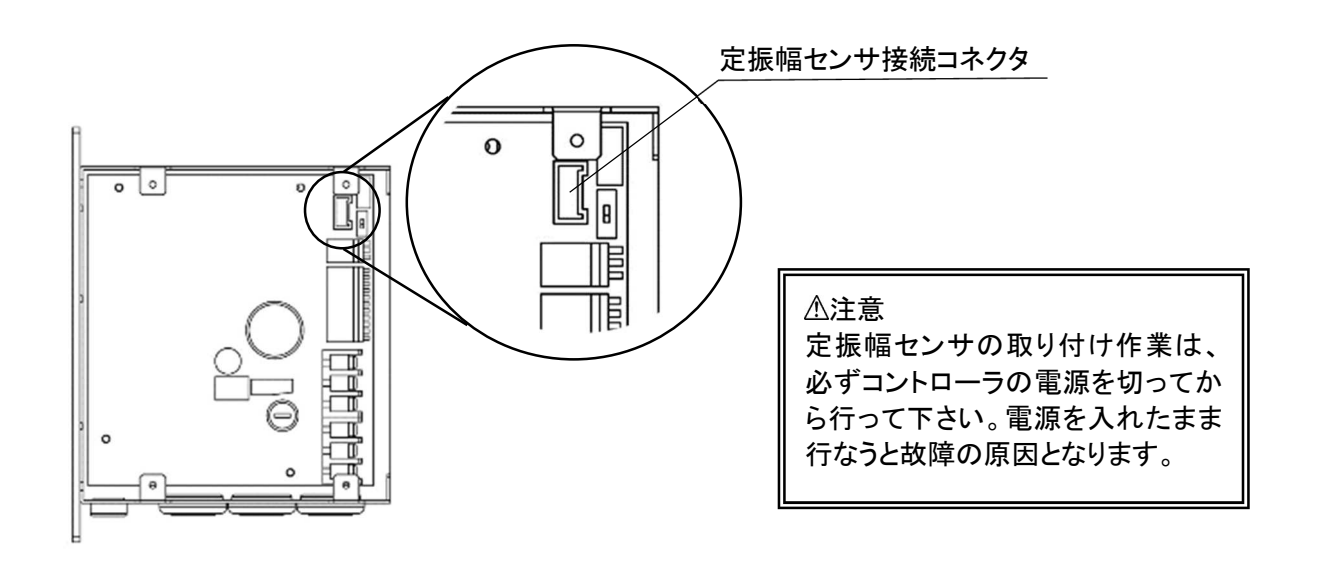

コネクタは、差込んでください。

センサの接続が不完全だと定振幅運転ができない場合や運転が不安定になる場合があります。センサのコネ クタは確実に接続してください。

12.2.パラメータの設定

#### ⚠注意

先に周波数と電圧の調整を行った後に、定振幅運転のパラメータ設定をおこなってください。 ➡「周波数の調整」(P.16) ▶「電圧の調整」(P.18)

パラメータモードのパラメータ №5を「1」に設定して「定振幅運転」状態にします。 →【各種設定(パラメータ設定)】(P.19)

パラメータ №5の設定値を「1」に設定すると、電圧表示の最上位桁に「C」マークが点灯し定振幅運転中で あることを表示します

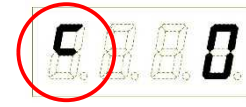

#### 12.3. 定振幅運転時の出力電圧の調整 定振幅運転で出力電圧は、定振幅センサを使用しない通常の設定の操作方法と異なります。

電圧を設定するには、7セグ LED を電圧表示(V ランプ点灯)にし、RUN ボタンを長押し(2秒)します。7セグ LED 部の最下位ケタのドットが点滅し、調整ツマミで出力調整が可能となります。

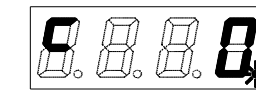

(【チャンネル選択時の電圧の設定】と同じ方法です。【チャンネル選択時の電圧の設定】(P.28)を参照してくださ しい)

電圧調整が完了したら、STOP ボタンを押し運転が停止後に SET ボタンを押すと電圧の設定値が記憶されま す。設定完了と同時に、7セグ LED 部の最下位ケタのドットの点滅は解除されます。 設定後、RUNボタンを押すと、Rランプが点灯し、運転が始まります。

12.4. フィードバックゲイン(FB ゲイン)の調整 出力電圧の調整が終了したら、定振幅運転を最適な条件で動作させるために、ゲイン調整を行ないます。

ゲイン調整とは、定振幅センサの感度を調整することです。【パラメータの詳細】【《FBゲイン】(P.26)で最適な感 度となるように設定値を決めます。

最適な値とは、振動体に外部から負荷の変動を加えたときに、最短の時間で追従するときの値のことをいいま す。

一般に、感度を上げると、追従性は良くなりますが、安定性が悪くなります。 逆に、感度を下げると、追従性は悪くなりますが、安定性が良くなります。

最適値に調整するには、振動体に負荷変動を与え、感度を上げていったときに、振動体が脈動し安定しなくな り始める直前が最適値となります。この値は、振動体の種類により個々に異なりますので、個別に設定が必要 です。

なお、出力電圧を最大値付近に設定した場合や、振動体が非常に弱い振動で動作するような値に設定したと きは、定振幅の効果が得られません。このような場合は、定振幅センサを高感度センサ(青ラベル)に交換し、 パラメータ No.10 を1に変更して使用してください。【パラメータの詳細】【《定振幅センサ設定】(P.26)

#### 12.5. 定振幅運転時の異常

定振幅運転中に、定振幅センサの故障(断線など)が発生した場合は、設定電圧に固定した状態で運転を続け ます。一旦電源が切られ、その後電源を入れたときにアラーム No5(E5)のアラームが表示されます。

このような状況でも、RUN ボタンを押すと、定振幅の無い状態で運転することができます ただし、すみやかに原因を調査し適切な対処をお願いします。

定振幅運転中に、電圧表示の数値がチラつく時(フリッカ)があります。これは一定の振動を維持するのにコン トローラが出力を制御しているためで、故障ではありません。

## [13] アラーム表示分類表

| No. | アラーム名     | 内容                           | 対 応                               |
|-----|-----------|------------------------------|-----------------------------------|
| E3  | EEPROM異常  | EEPROMのアクセス異常です。             | 修理を依頼して下さい。                       |
| E4  | 通信異常      | 通信基板との通信異常です。                | 通信基板の接続を確認して<br>下さい。              |
| E5  | 定振幅センサ無し  | センサからの信号が入っていませ<br>ん。        | センサの接続を確認して下さ<br>い。               |
| E6  | オーバーカーレント | 過電流エラーです。                    | 電源を切って各電源の配線を<br>確認してください。        |
| E7  | オーバーヒート   | 加熱エラーです。                     | 電源を切ってアラームを解除<br>して下さい。           |
| E8  | 電源電圧異常    | 電源電圧が設定値より高い電圧<br>が印加されています。 | 電源電圧設定スイッチ(100/<br>250V)を確認して下さい。 |
| E9  | 電源電圧異常    | 電源電圧が設定値より低い電圧<br>が印加されています。 | 電源電圧設定スイッチ(100/<br>250V)を確認して下さい。 |

## [14] トラブルの対処法 Q&A

| 症状                      |               |
|-------------------------|---------------|
| パーツフィーダが振動しない           | コントローラと振      |
|                         | コントローラが運      |
|                         | していない場合に      |
|                         | 電圧調整ツマミた      |
|                         | R ランプが点滅      |
|                         | 1、2)が入力され     |
|                         | ンサおよび PLC     |
| パーツフィーダの振動が弱い           | 電圧調整ツマミた      |
|                         | 周波数が正しく訓      |
|                         | パーツフィーダの      |
|                         | てください。        |
| 振幅センサをつけたのに定振           | パラメータの設定      |
| 幅運転されない                 | いるか確認してく      |
|                         | 振幅センサがした      |
|                         | 振幅センサがコ<br>い。 |
|                         | パラメータの設定      |
|                         | いるか確認してく      |
|                         | パーツフィーダの      |
|                         | てください。        |
| オーバーフローセンサと外部入          | 【「パーツフィータ     |
| 出力コネクタの STOP 信号を使       | の対応表】(P.24)   |
| っときのバラメータの設定がわ<br>からない。 |               |
|                         |               |

#### 原因と対策

動体が接続されているか確認してください。

■転(R ランプ点灯)しているか確認してください。点灯 は、RUN ボタンを押してください。

が0になっていないか確認してください。

裁している場合は、外部入力から停止信号(停止入力 れています。停止入力1、停止入力2に接続されたセ ○の状態を確認してください。

がのになっていないか確認してください。

調整されているか確認してください。

のボウルと振動体がしっかり固定されているか確認し

定の定振幅(パラメータ No,5)が有効(1)に設定されて ください。

っかりボウルに固定されているか確認してください。

コントローラに正しく接続されているか確認してくださ

定の FB ゲイン(パラメータ No,10)が正しく設定されて ください。

のボウルと振動体がしっかり固定されているか確認し

ずの運転/停止状態」と「パラメータ No,2~4 の設定」 )を参照してください。

## 15.1.<u>定振幅センサ</u>

定振幅運転をするための定振幅センサです。定振幅センサは標準タイプ(黒ラベル)と高感度タイプ(青ラベル) の2種類があります。

## [16] 付録1 信号線の接続例

## 1 6.1. オーバーフローセンサと PLC 両方で制御する場合

#### 接続図

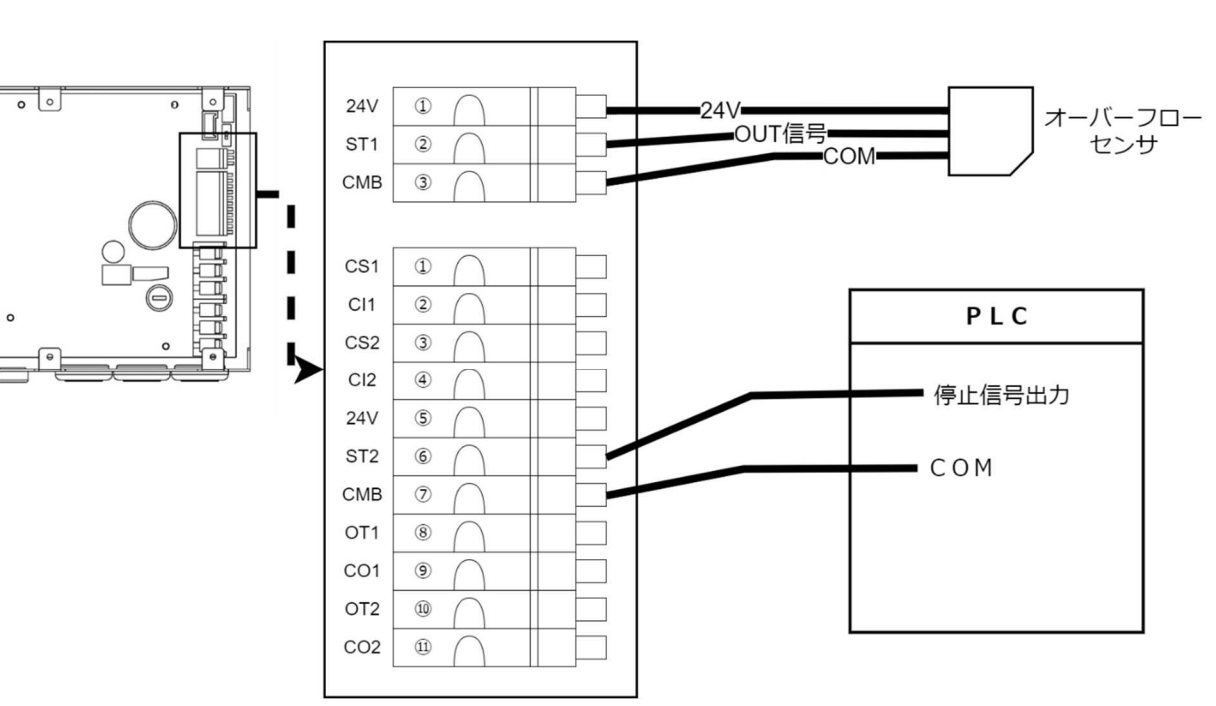

## コントローラのパラメータ設定

## i. オーバーフローセンサが ONで、PLC からの信号が ONの時に、PF の運転を停止させる場合

| ST1 | ST2 | PF 状態 |    | パラメ―タ No,2 | パラメータ No,3 | パラメータ No,4 |
|-----|-----|-------|----|------------|------------|------------|
| OFF | OFF | 運転    |    |            |            |            |
| ON  | OFF | 停止    | ]→ | 1          | 1          | 1          |
| OFF | ON  | 停止    |    | I          | I          | I          |
| ON  | ON  | 停止    |    |            |            |            |

## ii. オーバーフローセンサが OFF で、PLC からの信号が ON の時に、PF の運転を停止させる場合

| ST1 | ST2 | PF 状態 |               | パラメータ No,2 | パラメータ No,3 | パラメータ No,4 |
|-----|-----|-------|---------------|------------|------------|------------|
| OFF | OFF | 停止    |               |            |            |            |
| ON  | OFF | 運転    | $\rightarrow$ | 0          | 1          | 1          |
| OFF | ON  | 停止    |               |            |            |            |
| ON  | ON  | 停止    |               |            |            |            |

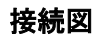

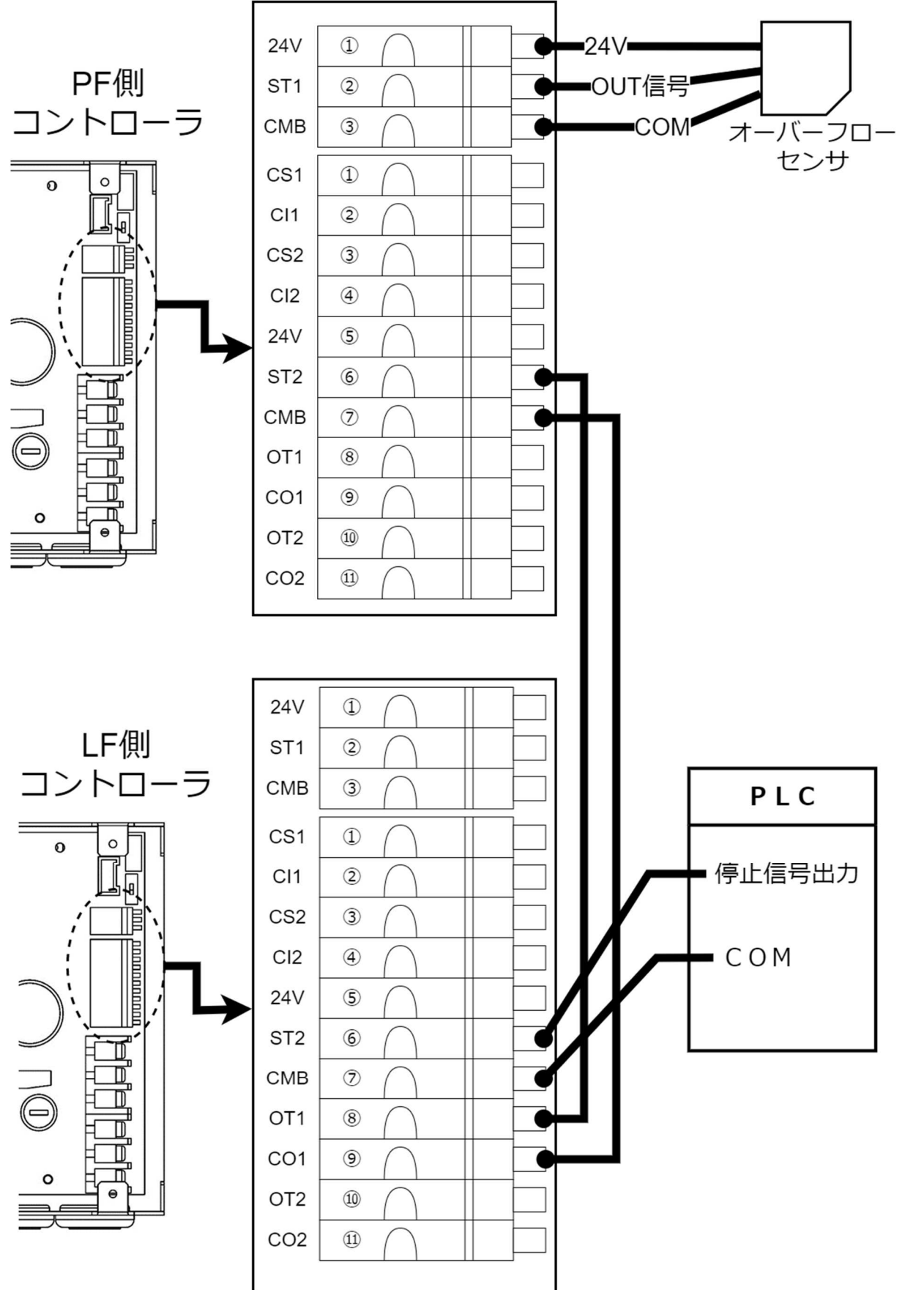

#### コントローラのパラメータ設定

#### <u>LF 側コントローラのパラメータ設定</u>

| ΡL | PLC からの出力が <u>ON</u> で、LF の運転を停止させる場合 |     |       |   |            |            |            |  |
|----|---------------------------------------|-----|-------|---|------------|------------|------------|--|
| S  | ST1                                   | ST2 | PF 状態 |   | パラメータ No,2 | パラメータ No,3 | パラメータ No,4 |  |
| (  | DFF                                   | OFF | 停止    |   |            |            |            |  |
|    | ON                                    | OFF | 運転    | → | 1          | 1          | 0          |  |
| 0  | DFF                                   | ON  | 運転    |   | I          | I          | 0          |  |
|    | ON                                    | ON  | 運転    |   |            |            |            |  |

| PLC か | LC からの出力が <u>OFF</u> で、LF の運転を停止させる場合 |       |   |            |            |            |  |  |  |
|-------|---------------------------------------|-------|---|------------|------------|------------|--|--|--|
| ST1   | ST2                                   | PF 状態 |   | パラメータ No,2 | パラメータ No,3 | パラメータ No,4 |  |  |  |
| OFF   | OFF                                   | 停止    |   |            |            |            |  |  |  |
| ON    | OFF                                   | 停止    | → | 1          | 0          | 1          |  |  |  |
| OFF   | ON                                    | 運転    |   | I          | U          | I          |  |  |  |
| ON    | ON                                    | 停止    |   |            |            |            |  |  |  |

#### PF 側コントローラのパラメータ設定

## オーバーフローセンサが ON で、PLC からの信号が ON の時に、PF の運転を停止させる場合

| ST1 | ST2 | PF 状態 | [             | パラメータ No,2 | パラメータ No,3 | パラメータ No,4 |
|-----|-----|-------|---------------|------------|------------|------------|
| OFF | OFF | 運転    |               |            |            |            |
| ON  | OFF | 停止    | $\rightarrow$ | 1          | 1          | 1          |
| OFF | ON  | 停止    |               | I          | I          | I          |
| ON  | ON  | 停止    |               |            |            |            |

#### オーバーフローセンサが OFF で、PLC からの信号が ON の時に、PF の運転を停止させる場合

| ST1 | ST2 | PF 状態 | <b>→</b> | パラメータ No,2 | パラメータ No,3 | パラメータ No,4 |
|-----|-----|-------|----------|------------|------------|------------|
| OFF | OFF | 停止    |          | 0          | 1          | 1          |
| ON  | OFF | 運転    |          |            |            |            |
| OFF | ON  | 停止    |          |            |            |            |
| ON  | ON  | 停止    |          |            |            |            |

## 16.3.<u>ホッパーコントローラ(THP/THL)との接続</u>

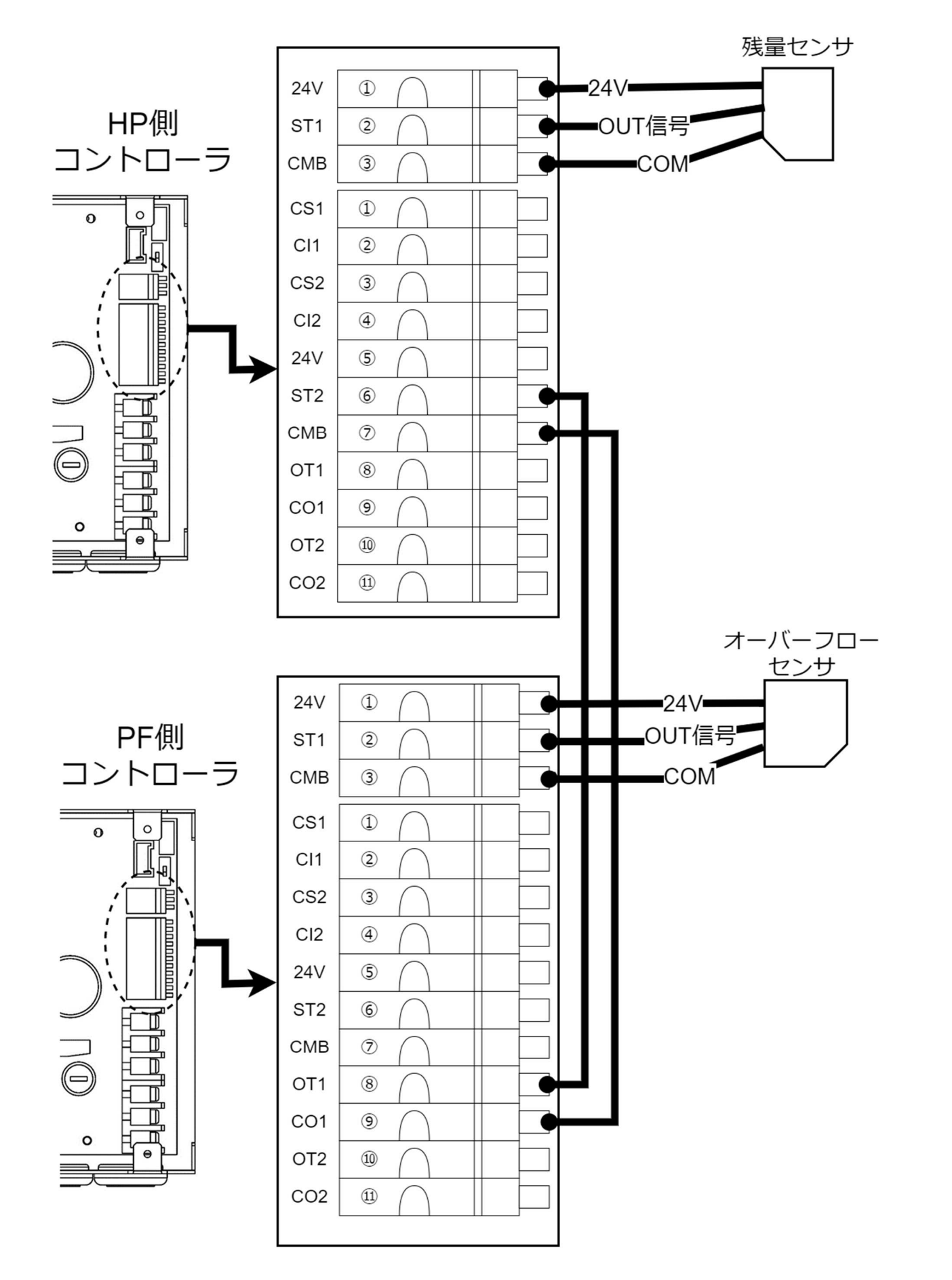

## HP 側のコントローラのパラメータ設定

| ST1 | ST2 | PF 状態 |  | パラメータ No,2 | パラメ―タ No,3 | パラメータ No,4 |
|-----|-----|-------|--|------------|------------|------------|
| OFF | OFF | 停止    |  | 0          | 0          | 1          |
| ON  | OFF | 停止    |  |            |            |            |
| OFF | ON  | 停止    |  |            |            |            |
| ON  | ON  | 運転    |  |            |            |            |

PF 側コントローラが運転中(R ランプ点灯)で、なおかつ残量センサが ON の時、HP のコントローラが運転しま す。

このマニュアルの一部または全部を無断で転載、複製することは、禁止されています。

マニュアルに記載されている情報、回路、機器、および装置の利用に関して産業財産権上の問題が 生じても、当社は一切の責任を負いません。

製品の性能、仕様および外観は改良のため予告なく変更することがありますのでご了承ください。

Copyright(C) TAIMEISEIKI CO.,LTD All rights reserved.

初版(R1) 2024 年 10 月 9 日

※ご不明な点がありましたら下記までお問い合わせください

長野県上伊那郡箕輪町中箕輪 1731-2 大明精機株式会社 ℡ 0265-79-6000 Fax 0265-79-6006 E-mail:<u>info@taimeiseiki.com</u> URL http://www.taimeiseiki.com